# Переход общеобразовательных организаций на новый учебный год в АИС СГО

## МКУ КМЦИКТ «Старт» Краснодар, 2019

| Движение учащихся                               | 2  |
|-------------------------------------------------|----|
| Информация об организации                       | 2  |
| Хранилище документов                            | 3  |
| Настройки школы                                 | 4  |
| Сотрудники                                      | 5  |
| Ученики                                         | 7  |
| Родители                                        | 8  |
| Учебные периоды и каникулы                      | 10 |
| Предметы                                        | 11 |
| Группы предметов                                |    |
| Домашнее обучение                               | 13 |
| Индивидуальный учебный план, вводная информация | 13 |
| Подгруппы                                       | 14 |
| Преподаватели                                   | 15 |
| Профили                                         | 16 |
| Классы                                          | 16 |
| Типы учебных периодов                           | 17 |
| Нагрузка                                        |    |
| Учебный план                                    | 19 |
| Индивидуальный учебный план                     | 21 |
| Предметы по классам и периодам                  | 21 |
| Предмето-группы                                 | 22 |
| Подгруппы по классам и периодам                 | 25 |
| Наполнение предмето-групп и подгрупп            | 26 |

| Кабинеты и Время уроков                             | 28 |
|-----------------------------------------------------|----|
| Расписание                                          | 29 |
| Подгруппы, сводная информация                       | 31 |
| Индивидуальный учебный план, сводная информация     | 31 |
| Классические подгруппы и ИУП, сравнительная таблица |    |
| Информационная безопасность                         |    |

## Движение учащихся

#### Управление → Движение учащихся

Здесь и на следующих слайдах под заголовком указан путь к данному функционалу через меню.

Обращаем внимание на необходимость своевременного выбытия учащихся в АИС СГО. Невнесение информации о выбытии препятствует своевременному зачислению другой школой этого учащегося либо ведёт к образованию дублей.

## Информация об организации

#### Управление → Карточка ОО

В переходный период раздел недоступен. Надо проверить и откорректировать информацию после открытия нового года.

Министерство образования края обращает внимание на административную работу и актуальность данных в этом разделе. Многим школам присвоено имя героев. В полном названии школы это обязательно должно быть внесено. Проверить актуальность юридического статуса в названии организации. Краткое и полное название организации должны друг другу соответствовать.

Фамилия, имя, отчество руководителя заполняются полностью. Вносится и почтовый, и юридический адрес, даже если они одинаковые. Юридический адрес должен соответствовать уставу организации. Если менялось название, менялась и лицензия и приложение к лицензии. Соответственно их надо обновить. Лицензия и свидетельство об аккредитации должны быть актуальными. Проверить актуальность контактных данных: телефон, е-мэйл, сайт. Обратить внимание на разделы, которые раньше вносились вручную, а теперь выбираются из списка: орган самоуправления, коды ОКВЭД и т.д.

#### Хранилище документов

#### Ресурсы 🗲 Документы

Раздел в переходный период недоступен. Необходимо приступить к его наполнению после открытия нового учебного года.

| Управление                                                                             | Планирование                                                                                                    | Обучение                                | Расписание               | Журнал                                                                                                    | Отчеты                                                                                                    | Ресурсы                                                                  |                                                                                                    | будущий уч.год     |  |
|----------------------------------------------------------------------------------------|----------------------------------------------------------------------------------------------------|-----------------------------------------|--------------------------|----------------------------------------------------------------------------------------------------|----------------------------------------------------------------------------------------------------|--------------------------------------------------------------------------|----------------------------------------------------------------------------------------------------|--------------------|--|
| 🔄 Хран                                                                                 | илище школ                                                                                                    | ьных док                                | ументов                  |                                                                                                    |                                                                                                    |                                                                          |                                                                                                    | r 2º Q 0           |  |
| Тип                                                                                    |                                                                                                    | Предуста                                | новленные                |                                                                                                    |                                                                                                    | •                                                                        |                                                                                                    |                    |  |
| Раздел                                                                                 |                                                                                                    | Все разд                                | елы                      |                                                                                                    |                                                                                                    | •                                                                        |                                                                                                    |                    |  |
|                                                                                        | Названи                                                                                                    | 18                                      |                          |                                                                                                    |                                                                                                    |                                                                          | Описание                                                                                                    | Дата<br>размещения |  |
|                                                                                        |                                                                                                    |                                         | Федерал                  | ыный ком                                                                                                    | понент                                                                                                    | государс                                                                 | твенного стандарта общего образования                                                                                                    |                    |  |
| вако                                                                                   | н об образовани                                                                                                    | Фе,<br>Фе,                              | церальный<br>церации" (в | закон Ро<br>редакци                                                                                                    | ссийской Ф<br>и от 13.07.2                                                                                                   | Редерации от 29.12.2012 г. № 273-ФЗ *Об образовании в Российской<br>015) | 1.09.15                                                                                                    |                    |  |
| Приказ Минобрнауки России о порядке<br>выдачи медали "За особые успехи в учении"       |                                                                                                    |                                         |                          | Приказ Минобрнауки России от 23.06.2014 г. № 685 °Об утверждении Порядка выдачи медали *За особые<br>успехи в учении*                                                                                                    |                                                                                                    |                                                                          |                                                                                                    |                    |  |
| Приказ Минобрнауки России о порядке<br>деятельности общеобразовательных<br>организаций |                                                                                                    |                                         |                          | Приказ Минобрнауки России от 30.08.2013 г. № 1015 "Об утверждении Порядка организации и 12.01.15<br>осуществления образовательной деятельности по основным общеобразовательным программам -<br>образовательным программам начального общего, основного общего и среднего общего образования"<br>(ред. от 28.05.2014) |                                                                                                    |                                                                          |                                                                                                    |                    |  |
| образова                                                                               | Проект госпрограммы "Развитие<br>образования"                                                                                          |                                         |                          |                                                                                                    | Государственная программа Российской Федерации "Развитие образования" на 2013-2020 годы. Дата<br>составления – 25.09.2012 г. |                                                                          |                                                                                                    |                    |  |
| санП<br>эпидемис<br>устройств<br>режима р<br>образова                                  | СанПиН 2.4.1.3049-13 "Санитарно<br>эпидемиологические требования к<br>устройству, содержанию и организации<br>режима работы дошкольных |                                         |                          | тановлени<br>с изм. от 4.                                                                                                    | іе Главног<br>.04.2014)                                                                                                    | о государс                                                               | твенного санитарного врача Российской Федерации от 15 мая 2013 г. №                                                                                                    | 1.07.15            |  |
| СанП<br>эпидемис<br>и организ<br>общеобра                                              | IиН 2.4.2.2821-10<br>ологические треб<br>зации обучения в<br>азовательных учр                                                          | "Санитарно<br>ования к ус<br>оеждениях" | . Пос<br>г. №<br>ловиям  | Постановление Главного государственного санитарного врача Российской Федерации от 29 декабря 2010<br>г. № 189 (ред. от 25.12.2013). СанПиН 2.4.2.2821-10 введены в действие с 1.09.2011 г.                                                                                                    |                                                                                                    |                                                                          |                                                                                                    |                    |  |
| Феде<br>примерны                                                                       | еральный базисн<br>ые учебные план                                                                                                    | ый учебный<br>ы                         | план и Фе,<br>ста<br>рег | церальный<br>ндарта обц<br>иональных                                                                                                    | базисны<br>цего обра<br>() учебны:                                                                                           | й учебный<br>зования и<br>к планов и                                     | план разработан на основе федерального компонента государственного<br>является основой для разработки региональных (национально-<br>учебных планов образовательных учреждений | 14.09.04           |  |

В разделе есть предустановленные документы. Для загрузки доступны документы «Внутренние в ОО» и «Публичные».

**Предустановленные** создаются в процессе установки системы «Сетевой Город». Их нельзя отредактировать, они могут быть модифицированы только при обновлениях системы «Сетевой Город».

Внутренние в ОО - это собственные документы школы (приказы, распоряжения, локальные акты, методические разработки и т.п.). Данный функционал решает проблему боязни некоторых учителей размещать свои методические наработки в открытом доступе. Документы из категории «Внутренние в ОО» доступны только сотрудникам данной школы и не доступны Управлению образования, другим организациям и родителям.

**Публичные** - это документы, которые школа желает сделать доступными для просмотра Управлению образования, а также родителям. Особенно в данный раздел рекомендуется размещать индивидуальные учебные планы для родителей детей, обучающихся по адаптированным программам либо на домашнем обучении.

Для создания документов в категориях «Внутренние в ОО» и «Публичные» у пользователя должно быть право доступа «**Редактировать хранилище школьных документов»**. По умолчанию, таким правом обладают пользователи с ролью администратора или завуча.

Для загрузки документов нажмите кнопку «Изменить». Здесь и далее кнопки для выполнения действия подчёркнуты жирной линией.

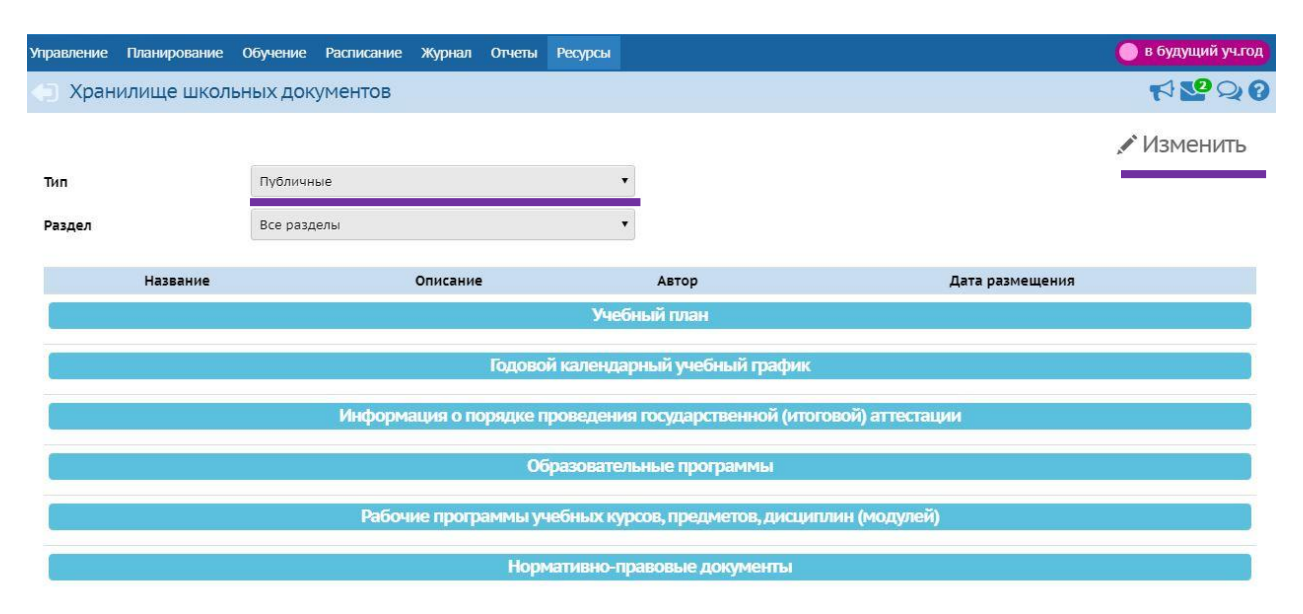

Документы, создаваемые в школе, могут быть произвольного формата. Система «Сетевой Город» сохраняет их **«как есть»,** но при этом документ не должен быть объемом более **20 Мбайт**. Документы можно организовать в разделы, структуру и содержание которых можно отредактировать (имея на то соответствующее право доступа).

Общий размер хранилища не ограничен.

В течение года загрузка публичных документов будет мониториться. Минимальный перечень документов для размещения в хранилище школьных документов АИС СГО выложен на сайте центра «Старт» в разделе «Методические материалы».

## Настройки школы

#### Управление **→** Настройки школы

В этом разделе настраиваются границы ступеней, шкала оценок и другие настройки. Если в вашей школе нормативными документами предусмотрен средневзвешенный способ усреднения оценок, есть возможность настроить **вес типов заданий.** 

| равление Планирование Обучение Расписание Отчеты |                                         | в текущий уч.год |
|--------------------------------------------------|-----------------------------------------|------------------|
| Настройки школы                                  |                                         | 20               |
| В сохранить С Восстановить                       |                                         |                  |
| Шкала оценок                                     | Границы ступеней                        | ^                |
| Максимальная отметка                             | младшая ступень                         |                  |
| 5                                                | 1 • - 4 • классы                        |                  |
| Минимальная отметка                              | средняя ступень                         |                  |
| 2                                                | 5 🔻 - 9 🔻 классы                        |                  |
| Способ усреднения оценок                         | старшая ступень                         |                  |
| Средневзвешенное • Настройки веса типов заданий  | 10• - 11• классы                        |                  |
| Настройки SMS                                    | Другие                                  | ^                |
| Способ отправки SMS                              | Доступ к сведениям пользователя "admin" |                  |
| Web - шлюз 🔻                                     | Разрешён                                | •                |
|                                                  |                                         |                  |

#### Настройки веса типов заданий

| Тип задания                        | Вес по умол | чанию |
|------------------------------------|-------------|-------|
| Ответ на уроке                     | 10          |       |
| Контрольная работа                 | 10          |       |
| Диагностическая контрольная работа | 10          |       |
| Самостоятельная работа             | 10          |       |
| Лабораторная работа                | 10          |       |
| Проект                             | 10          |       |
| Тематическая работа                | 10          |       |
| Реферат                            | 10          |       |
| Диктант                            | 10          |       |
| Сочинение                          | 10          |       |
| Изложение                          | 10          |       |
| Практическая работа                |             |       |

Если в этом разделе выбран способ усреднения оценок «**средневзвешенный**», по всем предметам в классном журнале будет автоматически проставляться вес каждого задания, заполненный в разделе «Настройки веса типов заданий». По умолчанию для всех заданий останется одинаковый вес – 10. В случае если «вес» не менять, то оценка «средневзвешенная» будет равна «среднеарифметической». Фактически это позволяет переходить на «средневзвешенное» не во всех классах и не по всем предметам.

#### Сотрудники

#### Управление 🗲 Сотрудники

Необходимо сверить список учителей в новом учебного году. Проверить полноту заполнения информации, корректность заполнения должностей. Неправильно введённые должности могут повлиять на результаты мониторинга СГО.

| /правлен  | ние                    | Плани   | арован  | ние Обу    | чение | Расп          | исание    | Отчеты                             |      |                 |                   |  |
|-----------|------------------------|---------|---------|------------|-------|---------------|-----------|------------------------------------|------|-----------------|-------------------|--|
| (c) Cr    | писс                   | ок со   | груд    | ников      |       |               |           |                                    |      |                 |                   |  |
| По фам    | мили                   | 1       |         | Пол        |       |               |           | Текущий ст                         | атус |                 |                   |  |
| А         | •                      | - я     |         | Bce        |       |               | •         | Работающ                           | џие  | •               |                   |  |
| Поиск     |                        |         |         |            |       | Числ          | 10 запис  | ей на стран                        | ице  |                 |                   |  |
| Фамилия 🕶 |                        |         |         |            |       | 50            |           |                                    |      | ]               |                   |  |
| Q Bar     | груви                  | ы 👻     | 0       | Добавить   | Сфор  | мирова        | ать новы  | е пароли                           | ⊇ Vr | ипорт/Экспорт 👻 |                   |  |
| Nº n/n    | ı/п q. <u>Ф.И.О.</u> ↑ |         |         |            | Пол   | Q <u>Осно</u> | вная долж | вная должность Функции пользовател |      | ователя         | Мобильный телефон |  |
| 1         | Ap                     | кипенк  | о Марі  | ия В       |       | ж             | -         |                                    | 1    | У               |                   |  |
| 2         | Bad                    | силькое | з Антон | н Александ | рович | М             | Учитель   |                                    |      | УП              |                   |  |
| 3         | Гус                    | ев Игна | ат Антс | нович      |       | М             |           |                                    |      | У               |                   |  |
| 4         | Ду                     | дник Ни | иколай  | Петрович   | 6     | М             |           |                                    |      | УК              |                   |  |
| 5         | Жи                     | ганов В | Зладим  | ир Викто   | ович  | М             |           |                                    |      | УСК             |                   |  |
| 6         | Ли                     | пина Ул | іьяна В | Зитальевна | э     | ж             |           |                                    |      | У               |                   |  |
| 7         | Ми                     | рович   | Яна Эд  | уардовна   |       | ж             |           |                                    |      | У               |                   |  |
| 8         | Ми                     | хеев Н  | иколаі  | й Петрови  | 4     | М             |           |                                    |      | 3У              |                   |  |
| 9         | Яр                     | овая Ол | њга Ив  | зановна    |       | ж             |           |                                    |      | У               |                   |  |

Министерство образования края обращает внимание на заполнение **Педагогического портфолио**: сведения об образовании, профессиональной переподготовке, повышении квалификации. Вся эта информация необходима для автоматического формирования региональных отчётов. Она же используется при подаче заявления на аттестацию.

| дники/Сведения о сот      | руднике: Васильков Антон Александрович                                                                                   |  |  |  |  |  |  |  |
|---------------------------|----------------------------------------------------------------------------------------------------|--|--|--|--|--|--|--|
| ль С Восстановить Ѻ У     | алить 🗢 Уволить 🖨 Унифицированная форма № Т-2 🕶 🖻 Педагогический портфолио                                               |  |  |  |  |  |  |  |
| я информация              |                                                                                                    |  |  |  |  |  |  |  |
| *** Фамилия               | Васильков                                                                                                    |  |  |  |  |  |  |  |
| *** Имя                   | Антон                                                                                                    |  |  |  |  |  |  |  |
| Отчество                  | Александрович                                                                                                    |  |  |  |  |  |  |  |
|                           | П Нет отчества                                                                                                    |  |  |  |  |  |  |  |
| Дата рождения             | 15.08.84                                                                                                    |  |  |  |  |  |  |  |
| Пол                       | • Мужской  Женский                                                                                                    |  |  |  |  |  |  |  |
| Гражданство               | ۴۵ 🔹                                                                                                    |  |  |  |  |  |  |  |
| *** Имя на экране         | Васильков Антон Александрович                                                                                            |  |  |  |  |  |  |  |
| *** Имя пользователя      | Васильков Сменить пароль                                                                                                 |  |  |  |  |  |  |  |
|                           | 🕢 Пользователь должен сменить пароль при первом входе в систему                                                          |  |  |  |  |  |  |  |
| Учетная запись<br>Windows | Ð                                                                                                    |  |  |  |  |  |  |  |
| Функции<br>пользователя   | Администратор Завуч Учитель Технич. Секретарь Мед. Психолог/социальный Специалист по<br>персонал работник педагог кадрам |  |  |  |  |  |  |  |
|                           | XXX                                                                                                    |  |  |  |  |  |  |  |

| Сведения о сотруднике / Педагог                                                      | ический портфолио                                 |                                                |
|--------------------------------------------------------------------------------------|---------------------------------------------------|------------------------------------------------|
| Общая информация                                                                     |                                                   |                                                |
| ФИО                                                                                  | Васильков Антон Александ                          | рович                                          |
| Основная должность                                                                   | Учитель                                           |                                                |
| Дополнительная должность                                                             | Социальный педагог                                |                                                |
| Педагогический портфолио                                                             |                                                   |                                                |
| Образование                                                                          | +                                                 | Научно-методическая деятельность               |
| Информация не заполнена                                                              |                                                   | Информация не заполнена                        |
| Профессиональное научное развитие                                                    | +                                                 | Второе высшее, профессиональная переподготовка |
| Информация не заполнена                                                              |                                                   | Информация не заполнена                        |
| Курсы повышения квалификации                                                         | +                                                 | Прикрепленные файлы                            |
| Информация не заполнена                                                              |                                                   | Информация не заполнена                        |
| Результативность образовательной дея                                                 | ятельности педагога                               |                                                |
| Результаты освоения обучающимися образо<br>результатам промежуточной аттестации      | овательных программ по                            |                                                |
| Доля обучающихся, успевающих на «4» и «5<br>аттестации, от общей численности обучаюш | » по результатам промежуточной<br>µихся у учителя |                                                |

При мониторинге СГО учитывается количество введённых в систему учителей в сравнении со статистической информацией по форме ОО-1 и наполненность информации по учителям.

#### Ученики

#### Управление 🔿 Ученики

Все ученики должны быть зачислены, их карточки должны быть заполнены. Министерство образования края обращает внимание на своевременность внесения информации об учащихся в базу. Также обращаем ваше внимание, что база учащихся должна быть готова к выгрузке учащихся для КДР и проведения социально-психологического тестирования.

| правле      | ние Планирова                                                      | ание Обуч                        | ение Расг          | писание     | Отчеты            |                  |           |   |
|-------------|--------------------------------------------------------------------|----------------------------------|--------------------|-------------|-------------------|------------------|-----------|---|
| (i) (       | писок учени                                                        | КОВ                              |                    |             |                   |                  |           |   |
| По фа       | милии                                                              | Пол                              |                    |             | Текущий           | статус           | Параллель |   |
| Α           | • - я •                                                            | Bce                              |                    | •           | Все зачи          | сленные          | Bce       | * |
| Поиск       | 5                                                                  |                                  | Чис                | ло запи     | сей на стра       | анице            |           |   |
| Фам         | илия 🔻                                                             |                                  | 50                 | )           |                   |                  |           |   |
| Q 3a        | агрувить 👻 🖸                                                       | Добавить                         | Сформиров          | ать новь    | е пароли          | 🛎 Пакетное обнов | вление 🔻  |   |
|             |                                                                    |                                  |                    |             |                   |                  |           |   |
| 1           | 2                                                                  |                                  |                    |             |                   |                  |           |   |
| № п/        | п Q. Имя на экр                                                    | ане 🕈 Дат                        | г <u>а рождени</u> | я Пол       | Q Класс           | Домашний телефо  | н         |   |
| 1           | Агафонов Дени                                                      | ic 13.0                          | 01.2004            | М           | 116               |                  |           |   |
| 2           | Акимова Анаста                                                     | асия                             |                    | ж           | 9a                |                  |           |   |
| 3           |                                                                    |                                  |                    | м           | 115               |                  |           |   |
|             | Алексеев Макс                                                      | им                               |                    | 141         | 111               |                  |           |   |
| 4           | Алексеев Макс                                                      | им<br>андр                       |                    | M           | 11r               |                  |           |   |
| 4<br>5      | Алексеев Макс<br>Алтухов Алекса<br>Андреев Андре                   | им<br>индр<br>ий 15.0            | 09.2001            | M           | 11r<br>10r        |                  |           |   |
| 4<br>5<br>6 | Алексеев Макса<br>Алтухов Алекса<br>Андреев Андре<br>Антипов Дмитр | им<br>андр<br>ай 15.0<br>ий 10.0 | 09.2001<br>01.2003 | M<br>M<br>M | 11г<br>10г<br>10в |                  |           |   |

Этот раздел также мониторится в процессе мониторинга СГО на предмет соответствия статистическим данным.

#### Родители

#### Управление → Движение учащихся. Управление → Родители

Остановимся на импорте родителей в списке импорта учащихся, прибывших из других регионов. Система позволяет импортировать родителей без указания даты рождения, но лучше **дату рождения родителей заполнять**. В этом случае меньше вероятность того, что система перепутает загружаемого родителя с его тёзкой.

При импорте двух **детей одних и тех же родителей**, если дети импортируются **одним списком**, родители добавляются в систему **дважды**. Для каждого из них создаётся по две учётных записи. Во второй записи автоматически приписывается единичка. Это неудобно для родителей. Если это не исправить в базе, им придётся заходить под разными учётными записями, чтобы посмотреть результаты своих детей.

#### Поиск похожих пользователей системы

| Ситников Сергей Николаевич (ученик)<br>Новая запись                        | 0                                                                                                    |
|----------------------------------------------------------------------------|----------------------------------------------------------------------------------------------------|
| Ситников Николай Михайлович (родитель)<br><ul> <li>Новая запись</li> </ul> | 0                                                                                                    |
| Ситникова Клавдия Петровна (родитель)<br>Новая запись                      | 0                                                                                                    |
| Ситников Андрей Николаевич (ученик)<br>• Новая запись                      | 0                                                                                                    |
| Ситников Николай Михайлович (родитель)<br>• Новая запись                   | 0                                                                                                    |
| Ситникова Клавдия Петровна (родитель)<br>• Новая запись                    | 0                                                                                                    |
|                                                                            | Ситников Сергей Николаевич (ученик)<br>(•) Новая запись<br>Ситников Николай Михайлович (родитель)<br>(•) Новая запись<br>Ситникова Клавдия Петровна (родитель)<br>(•) Новая запись<br>Ситников Андрей Николаевич (ученик)<br>(•) Новая запись<br>Ситников Николай Михайлович (родитель)<br>(•) Новая запись<br>Ситникова Клавдия Петровна (родитель)<br>(•) Новая запись |

| правление | Пла              | анирова | ние Обуч          | ение   | Расписание   | Журнал      | Отчеты   | Ресурсь | Ú         |   |
|-----------|------------------|---------|-------------------|--------|--------------|-------------|----------|---------|-----------|---|
| Э Спис    | сок р            | одите   | елей              |        |              |             |          |         |           |   |
| По фамил  | ии               |         | Пол               |        |              | Текущий с   | татус    |         | Параллель |   |
| A T       | - я              | •       | Bce               |        | •            | Все зачис   | ленные   | •       | Bce       | • |
| Поиск     |                  |         |                   |        | Число запис  | ей на стран | нице     |         |           |   |
| Фамилия   | • C              | итников | 81                |        | 50           |             |          |         |           |   |
| Q Benpys  | ИПЬ              | • •     | Добавить          | Сформи | ировать новы | е пароли    | • Удалит | ь       |           |   |
| Nº n/n    | Q                | Имян    | <u>а экране</u> † | Πο     | ол Раб       | очий телеф  | рон      |         |           |   |
| 1         | Ситников Н. М. М |         |                   |        |              |             |          |         |           |   |
| 2         | Ситн             | иков Н. | M.1               | м      |              |             |          |         |           |   |
| 3         | Ситн             | икова К | . п.              | ж      |              |             |          |         |           |   |
| 4         | Ситн             | икова К | . П.1             | ж      |              |             |          |         |           |   |

Чтобы этого избежать, можно второго ребёнка **импортировать отдельным списком**. В этом случае система предлагает варианты: **использовать похожую запись** или игнорировать. Вариант создать новую запись здесь не предлагается.

#### Поиск похожих пользователей системы

| Антонов Денис Максимович (ученик)                         |   |
|-----------------------------------------------------------|---|
| • Новая запись                                            |   |
| Антонов Максим Леонидович (родитель)                      |   |
| Использовать похожего пользователя в текущей организации: | C |
| одитель Антонов Максим Леонидович                         |   |
| <ul> <li>Игнорировать запись</li> </ul>                   |   |
| Антонова Римма Борисовна (родитель)                       |   |
| Использовать похожего пользователя в текущей организации: | S |
| 💿 родитель Антонова Римма Борисовна                       |   |
| <ul> <li>Игнорировать запись</li> </ul>                   |   |
|                                                           |   |

Если система предлагает использовать запись **похожего родителя из другой организации**, лучше создайте **новую запись**. Использование похожей записи чревато неудобствами дальнейшей работы.

| оиск      | похожих пользователей системы                                                                                                    |      |          |          |
|-----------|----------------------------------------------------------------------------------------------------|------|----------|----------|
| N≌<br>п/п |                                                                                                    |      |          |          |
| L         | Бочкарева Надежда Геннадьевна (ученик)<br><ul> <li>Новая запись</li> </ul>                                                                                     |      |          | 0        |
|           | Бочкарев Геннадий Сергеевич (родитель)<br>Использовать похожего родителя из других организаций:<br>○ Бочкарев Геннадий Сергеевич - МАОУ СОШ №66 (г. Краснодар) |      |          | 0        |
|           | <ul> <li>Новая запись</li> <li>Игнорировать запись</li> </ul>                                                                                                  |      |          |          |
|           | Тимофеева Лариса Дмитриевна (родитель)<br><ul> <li>Новая запись</li> </ul>                                                                                     |      |          | 0        |
|           |                                                                                                    | 0 OK | 🖉 Отмена | На печат |

## Учебные периоды и каникулы

#### Планирование -> Учебный год и периоды

Этот раздел проверить до формирования расписания.

Каникулы в разрезе классов. Обратите внимание на страницу «Каникулы и классы». Особенно если добавлялись классы. Если по каким-либо классам неправильно отмечены каникулы, это повлияет на формирование расписания по этим классам. Может добавиться расписание на дни каникул или, наоборот, будут пропущены дни.

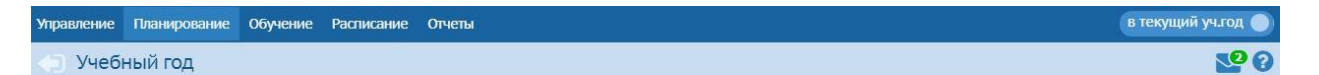

1 сентября 2019 г. - 31 августа 2020 г.

Открыть новый год Выходные дни

| 🖍 Изменить | Типь | и учебных периодов |                |
|------------|------|--------------------|----------------|
| Названи    | 1e   | Дата начала        | Дата окончания |
| 1 четвер   | ть   | 1.09.19            | 5.11.19        |
| 2 четвер   | ть   | 6.11.19            | 8.01.20        |
| 3 четвер   | ть   | 9.01.20            | 31.03.20       |
| 4 четвер   | ть   | 1.04.20            | 25.05.20       |
| 1 полугод  | цие  | 1.09.19            | 25.12.19       |
| 2 полугод  | ие   | 26.12.19           | 25.05.20       |

| 🖍 Изменить    | Кан  | кулы и классы                     |             |
|---------------|------|-----------------------------------|-------------|
| Дата          |      | Название                          |             |
| 29.10.19 5.11 | .19  | Осенние каникулы                  |             |
| 26.12.19 8.01 | .20  | Зимние каникулы                   |             |
| 11.02.20 17.0 | 2.20 | Дополнительные зимние каникулы дл | пя 1 класса |
| 23.03.20 31.0 | 3.20 | Весенние каникулы                 |             |
| 26.05.20 31.0 | 8.20 | Летние каникулы                   |             |

| Уп | равле | ние        | Плани    | рование   | Обучение  | Расписание     | Журнал                  | Отчеты      | Ресурсы   |        |
|----|-------|------------|----------|-----------|-----------|----------------|-------------------------|-------------|-----------|--------|
| 4  | ) У   | чебн       | ный г    | од и пер  | иоды/     | Каникулы       | и кла <mark>сс</mark> ь | I.          |           |        |
|    | R C   | охрані     | ить      | С Восстан | ювить     |                |                         |             |           |        |
|    | V     |            |          | Осенние к | аникулы 🗄 | Зимние канику. | лы Весенн               | ие каникулы | Летние ка | никулы |
|    | Niaci | L / Kan    | икулы    | <b>Z</b>  |           | <b>Z</b>       |                         | 2           |           |        |
|    | 1     | <b>1</b> a | _        |           |           |                |                         |             |           |        |
|    | -     | 16         | <b>2</b> |           |           |                |                         |             |           |        |
| ĺ  | -     | 2a         |          |           |           | <b>e</b>       |                         |             |           |        |
|    | 4     | 26         | <b>Z</b> |           |           |                |                         |             |           |        |
| 1  |       | <b>3</b> a |          |           |           | <b>e</b>       |                         |             |           |        |
|    | 2     | 36         | <b>_</b> |           |           |                |                         |             |           |        |
| ĺ  | 4     | 4a         |          |           |           | <b>e</b>       |                         |             |           |        |
|    |       | 46         | <b>Z</b> |           |           |                |                         |             |           |        |
| ĺ  | -     | 5a         |          |           |           | <b>e</b>       |                         |             |           |        |
|    | 2     | 56         |          |           |           |                |                         |             |           |        |

#### Предметы

#### Планирование 🔿 Предметы

Привести в соответствие с рекомендациями МОНиМП по Краснодарскому краю от 28.08.2019г. № 47-01-13-17891/19 «О рекомендациях по организации изучения родных языков из числа народов Российской Федерации, в том числе русского как родного, в 2019-2020 учебном году» и письма ГБОУ ИРО КК от 06.06.2019 № 01-20/1838 «Об организации

преподавания учебного предмета «Математика» в 10-11-х классах общеобразовательных организаций Краснодарского края».

Предметы должны называться так же, как в нормативных документах. Никаких объединённых названий предметов. Проверить наличие предметов для обучающихся по адаптированной программе.

### Группы предметов

#### Планирование → Предметы

Используются для корректного подсчёта нагрузки в Учебном плане, если класс делится на группы для изучения разных предметов одной образовательной области с одинаковым количеством часов. На практике обычно используется одна группа предметов -«Иностранные языки» - для второго иностранного языка на выбор.

| Список предметов             |                              |              |           |                                                                                                    |
|------------------------------|------------------------------|--------------|-----------|----------------------------------------------------------------------------------------------------|
| руппы предметов              | Предметы                     |              |           |                                                                                                    |
| 🖋 Изменить                   | • Добавить                   |              |           |                                                                                                    |
| Иностранные языки            | Название                     | Учителя      | Подгруппы | Отметка для<br>удаления                                                                                                    |
|                              | d                            | Рилология    |           |                                                                                                    |
| 6                            | 1 Английский язык (Англ.яз.) | 2            |           |                                                                                                    |
| оразовательные области 🔨     | 1 Литература (Лит-ра)        | 0            |           |                                                                                                    |
| Создать                      | 1 Немецкий язык (Нем.яз.)    | 0            |           |                                                                                                    |
|                              | 1 Русский язык (Рус.яз.)     | 0            |           |                                                                                                    |
| вязанные с предметами        | 1 Французский язык (Фр.яз.)  | 0            |           |                                                                                                    |
| геатр дружбы                 | 1 Чтение (Чтен.)             | 0            |           |                                                                                                    |
| Базовый уровень              | A mente (ment)               | TOMOTIVO     |           | No. of Control of Control of Cont |
| биология                     | 1 Apro600 (Apr)              | 0            |           |                                                                                                    |
| иностранные языки            | t Alleopa (All.)             | 0            |           |                                                                                                    |
| учреждения                   | цеометрия (геом.)            | 0            |           |                                                                                                    |
| Наука 2.0                    | 1 Информатика и ИКТ (Инф.)   | 1            |           |                                                                                                    |
| Научно-техническая           | 1 Математика (Матем.)        | 0            |           |                                                                                                    |
| Основы религиозных культур и | Ect                          | ествознание  |           |                                                                                                    |
| социально-пуманитарный       | 1 Биология (Биол.)           | 0            |           |                                                                                                    |
| спорт                        | ‡География (Геогр.)          | 1            |           |                                                                                                    |
| Спортивная                   | 1 Окружающий мир (Окр. мир)  | 0            |           |                                                                                                    |
| ганцевальный спорт           | 1 Природоведение (Прир.)     | 0            |           |                                                                                                    |
| Техника                      | 1 физика (физ.)              | 0            |           |                                                                                                    |
| /глубленный уровень          |                              | 0            |           |                                                                                                    |
| кимия                        | + лимия (ХИМ.)               | U            |           |                                                                                                    |
| кореография                  | 06ш                          | цествознание |           |                                                                                                    |
| удожественно-эстегическая    | 1 История (Ист.)             | 0            |           |                                                                                                    |

#### 🔁 Предметы / Группы предметов

| 🔓 Создать   | • Удалить   |                                                      |                         |
|-------------|-------------|------------------------------------------------------|-------------------------|
| Группь      | і предметов | Предметы                                             | Отметка для<br>удаления |
| Иностранные | е языки     | Английский язык<br>Немецкий язык<br>Французский язык |                         |

| Управление | Планирование   | Обучение | Расписание   | Журнал    | Отчеты | Ресурсь |
|------------|----------------|----------|--------------|-----------|--------|---------|
|            | меты/Редак     | тировать | группу пре   | едметов   | 3      |         |
| 🛱 Coxpan   | нить 🖁 Восста  | новить   |              |           |        |         |
| По         | лное название  | Инос     | транные язык | и         |        |         |
| Cor        | кращ. название | Ин.яз    | l.e          |           |        |         |
|            |                |          |              |           |        |         |
|            | Предметы       | c        | бразовательн | ая област | ь      |         |
| 🔲 Русски   | й язык         |          | Филоло       | ргия      |        |         |
| 🔲 Литера   | атура          | -        |              |           | -      |         |
| 🔲 Англий   | іский язык     |          |              |           |        |         |
| 🗷 Немец    | кий язык       |          |              |           |        |         |
| 🗹 Франц    | узский язык    |          |              |           |        |         |
| 🔲 Чтение   | 2              |          |              |           |        |         |
| 🔲 Развит   | ие речи        |          |              |           |        |         |
|            |                |          |              |           |        |         |

## Домашнее обучение

#### Варианты учёта обучающихся на домашнем обучении

Есть 3 варианта учёта:

✤ Первый вариант – внести учащихся как прикреплённых к ОО. Поскольку за процесс обучения учащегося, находящегося на домашнем обучении, в отличие от семейного или самообразования, полностью отвечает школа, вести журнал оценок и посещаемости на него необходимо. В этом варианте необходимо вести бумажный журнал. Данный вариант департамент образования не рекомендует.

◆ Второй вариант подходит, если программа обучения учащегося, обучающего на дому, не сильно отличается от программы остального класса. Учащийся зачисляется в обычный класс. В его карточке выбирается форма обучения «индивидуальная на дому». Индивидуальный учебный план загружается в разделе Ресурсы → Документы. По предметам, которые он изучает, вносятся оценки. По предметам, которые он не изучает, проставляется «осв.»

✤ Третий вариант – деление класса на группы учащихся, где в одной группе будет только учащийся, обучающийся на домашнем обучении, во второй – все остальные. В этом случае используется Индивидуальный учебный план.

## Индивидуальный учебный план, вводная информация Категории обучающихся по индивидуальному учебному плану

Индивидуальный учебный план предоставляется обучающимся,

- получающим профильное среднее общее образование,
- детям, проявившим выдающиеся способности,

#### • детям с ограниченными возможностями здоровья,

• обучающимся, не ликвидировавшим в установленные сроки академическую **задолженность**, по заявлению их родителей (законных представителей).

Также разработчик предлагает использовать данный интерфейс **для классов, в** которых есть ученики, обучающиеся по адаптированной программе.

В ходе дальнейшего рассмотрения разделов мы коротко коснёмся каждого раздела, который задействован в настройке Индивидуального учебного плана и использования классических подгрупп.

#### Подгруппы

#### Планирование 🗲 Предметы

Подгруппы используются, если класс делится на две подгруппы для изучения одного и того же предмета с одинаковым количеством часов.

Также деление на подгруппы необходимо при использовании индивидуально учебного плана для обучения с разным количеством часов, если индивидуальный учебный план просто прикрепляется в хранилище документов.

Для добавления подгруппы щёлкаем мышью по названию предмета.

| руппы предметов 🔷 🔨          | Предметы                                                                                                    |             |           |                         |
|------------------------------|----------------------------------------------------------------------------------------------------|-------------|-----------|-------------------------|
| 🖋 Изменить                   | • Добавить • Удалить                                                                                                    |             |           |                         |
| Иностранные языки            | Название                                                                                                    | Учителя     | Подгруппы | Отметка для<br>удаления |
|                              | d                                                                                                    | Рилология   |           |                         |
|                              | 1 Английский язык (Англ.яз.)                                                                                                    | 2           |           |                         |
| opasobare/IbAble objactiv 73 | 1 Литература (Лит-ра)                                                                                                    | 0           |           |                         |
| 🔓 Создать                    | ‡ Немецкий язык (Нем.яз.)                                                                                                    | 0           |           |                         |
| бразовательные области не    | 1 Русский язык (Рус.яз.)                                                                                                    | 0           |           |                         |
| яязанные с предметами        | ‡ Французский язык (Фр.яз.)                                                                                                    | 0           |           |                         |
| геатр дружбы                 | 1 Чтение (Чтен.)                                                                                                    | 0           |           |                         |
| Базовый уровень              | , and the second second s |             |           |                         |
| биология                     | 1 Anro600 (Anr.)                                                                                                    | 0           |           |                         |
| иностранные языки            |                                                                                                    | 0           |           |                         |
| иреждения                    | 1 Геометрия (Геом.)                                                                                                    | 0           |           |                         |
| Наука 2.0                    | 1 Информатика и ИКТ (Инф.)                                                                                                    | 1           |           |                         |
| Научно-техническая           | 1 Математика (Матем.)                                                                                                    | 0           |           |                         |
| Основы религиозных культур и | Ect                                                                                                    | ествознание |           |                         |
| онизацио-пиманитарный        | 1 Биология (Биол.)                                                                                                    | 0           |           |                         |
| порт                         | 1 География (Геогр.)                                                                                                    | 1           |           |                         |
| Спортивная                   | 1 Окружающий мир (Окр. мир)                                                                                                    | 0           |           |                         |
| анцевальный спорт            | 1 Природоведение (Прир.)                                                                                                    | 0           |           |                         |
| Гехника                      | 1 физика (физ.)                                                                                                    | 0           |           | -                       |
| /глубленный уровень          |                                                                                                    | 0           |           |                         |
| RNMNS                        | T XNWNH (XNW.)                                                                                                    | 0           |           | <u></u>                 |

На открывшемся экране «Редактировать свойства предмета» в разделе «Подгруппы предмета» нажимаем кнопку «Добавить».

|  | Предметы/ | Редактировать свойства предмета |  |
|--|-----------|---------------------------------|--|
|--|-----------|---------------------------------|--|

| 🕨 Вернуться 📑 Сохранить 🔘 Вс                                                             | осстановить                   |   |
|------------------------------------------------------------------------------------------|-------------------------------|---|
| Основная информация                                                                      |                               | ^ |
| Образовательная область:                                                                 | Математика                    |   |
| Полное название:                                                                         | Информатика и ИКТ             |   |
| Сокращенное название:                                                                    | Инф.                          |   |
| Общий предмет:                                                                           | Информатика и ИКТ             |   |
|                                                                                          | 🔲 Создать новый общий предмет |   |
| Іодгруппы предмета                                                                       |                               |   |
| одгруппы предмета<br>Одобавить<br>Нет                                                    |                               | ~ |
| Одгруппы предмета<br>Одобавить<br>Нет                                                    |                               | ~ |
| Одгруппы предмета<br>Ф Добавить<br>Нет<br>Преподаватели предмета                         |                               | ~ |
| Одгруппы предмета<br>Ф Добавить<br>Нет<br>Преподаватели предмета<br>Ф Добавить Ф Удалить |                               | ~ |

Вводим полное и сокращённое названия, сохраняем. Повторяем со всеми подгруппами.

| Управление | Планирование | Обучение    | Расписание | Отчеты   |              |                |  |
|------------|--------------|-------------|------------|----------|--------------|----------------|--|
| Пред       | меты/Созда   | ть новую    | подгруппу  | предм    | ета Информа  | атика и ИКТ    |  |
|            |              |             | 🗲 Вер      | нуться   | 🛱 Сохранить  | С Восстановить |  |
|            | Полн         | юе название | е: Инфор   | матика 1 | группа очная |                |  |
|            | Сокращенн    | ое название | е: Инф. 1  | гр.      |              |                |  |

Если предмет делится на подгруппы, например, информатика, и, кроме того, в классе есть учащиеся, обучающиеся на домашнем обучении, подгрупп по предмету будет уже три: две обычных и одна для обучающихся на дому.

Само по себе добавление подгрупп в этом разделе ещё ни к чему не обязывает. Они свободно удаляются до тех пор, пока не будут использованы в разделе Обучение -> Предметы, который мы рассмотрим чуть позже.

#### Преподаватели

#### Планирование ightarrow Предметы. Редактировать свойства предмета

На том же экране «**Редактировать свойства предмета**» в разделе «**Преподаватели предмета**» редактируется список преподавателей предметов. В этом разделе вносятся все преподаватели, которые в текущем учебном году преподают предмет, независимо от класса.

| предметы/ Редактировать (                                                                                                    | своиства предмета             |   |
|----------------------------------------------------------------------------------------------------|-------------------------------|---|
| вернуться 🖹 Сохранить 🗘 Вос                                                                                                    | сстановить                    |   |
| сновная информация                                                                                                    |                               | × |
| образовательная область:                                                                                                    | Математика                    |   |
| олное название:                                                                                                    | Информатика и ИКТ             |   |
| окращенное название:                                                                                                    | Инф.                          |   |
| бщий предмет:                                                                                                    | Информатика и ИКТ             |   |
|                                                                                                    |                               |   |
|                                                                                                    | 🔲 Создать новый общий предмет |   |
|                                                                                                    | 🔲 Создать новый общий предмет |   |
| одгруппы предмета                                                                                                    | 🔲 Создать новый общий предмет |   |
| одгруппы предмета                                                                                                    | 🔲 Создать новый общий предмет |   |
| одгруппы предмета<br>Одобавить                                                                                                    | 🔲 Создать новый общий предмет |   |
| одгруппы предмета<br>Одобавить<br>Нет                                                                                                    | Создать новый общий предмет   |   |
| одгруппы предмета<br>Одобавить<br>Нет                                                                                                    | Создать новый общий предмет   |   |
| одгруппы предмета<br>Одобавить<br>Нет                                                                                                    | Создать новый общий предмет   |   |
| одгруппы предмета<br>Одобавить<br>Нет<br>Преподаватели предмета                                                                                     | Создать новый общий предмет   |   |
| Одгруппы предмета<br>Ф Добавить<br>Нет<br>Преподаватели предмета<br>Ф Добавить Ф Удалить                                                            | Создать новый общий предмет   |   |
| Годгруппы предмета                                                                                                    | Создать новый общий предмет   |   |
| Одгруппы предмета<br>Ф. Добавить<br>Нет<br>Реподаватели предмета<br>Ф. Добавить Ф. Удалить<br>Горина Анна Алексеевна<br>Фоменко Александр Сергеевич | Создать новый общий предмет   |   |

## Профили

#### Планирование → Профили

Проверяется по всем параллелям.

При необходимости редактируются или добавляются новые профили.

| правление | Планирование    | Обучение | Расписание | Журна   | і Отч | еты | Ресурсы |   |        |     |   |   |    |    |      |                       |
|-----------|-----------------|----------|------------|---------|-------|-----|---------|---|--------|-----|---|---|----|----|------|-----------------------|
| 🖯 Проф    | оили (специа    | лизации) | учебного   | плана   |       |     |         |   |        |     |   |   |    |    |      | ₹7 <mark>88</mark> 26 |
| 🖹 Сохран  | ить С Восста    | новить С | • Добавить | • Удали | іть   |     |         |   |        |     |   |   |    |    | Типы | учебных периодов      |
|           | Профиль         | •        |            |         |       |     |         |   | Паралл | ели |   |   |    |    |      | Отметка для           |
|           |                 |          | 0          | 1       | 2     | 3   | 4       | 5 | 6      | 7   | 8 | 9 | 10 | 11 | 12   | удаления              |
| Общеобр   | разовательный   |          |            | x       | х     | х   | х       | х | х      | х   | х | х | х  | x  |      | Исп.                  |
| Социалы   | но-психологичес | кий      |            |         |       |     |         |   |        |     |   |   | х  | x  |      | Исп.                  |

## Классы

#### Обучение 🗲 Классы

Проверяется список классов. Он должен полностью соответствовать нормативным документам организации. Проверяется и при необходимости редактируется профиль класса, учебный план, классный руководитель.

#### Управление Планирование Обучение Расписание Журнал Отчеты Ресурсы

О Создание и редактирование классов

7 2 Q 0

| ОДо   | обавить 🗘 Удалить   |                     |              | Типы     | /чебных пері                          | иодов  | Смены 🚔 На п | ечать 🗷 Экспорт в                 | 3 Excel         |
|-------|---------------------|---------------------|--------------|----------|---------------------------------------|--------|--------------|-----------------------------------|-----------------|
| 1     | T                   |                     | MucEuruŭ     |          | Кабинет                               |        | Kanada       |                                   | Отметка         |
| Класс | Профиль             | Тип класса          | план         | Название | Максимальная<br>наполняемость         | Корпус | 20.09.2018   | Классный руководитель             | для<br>удаления |
| 1a    | Общеобразовательный | Общеобразовательный | Классический | C        |                                       |        |              | Власов Эдуард Сергеевич           |                 |
| 16    | Общеобразовательный | Общеобразовательный | Классический | C        |                                       |        |              | Ольховская Клавдия<br>Матвеевна   |                 |
| 2a    | Общеобразовательный | Общеобразовательный | Классический | C        | 1                                     |        |              | Белов Егор Николаевич             |                 |
| 26    | Общеобразовательный | Общеобразовательный | Классический | c        |                                       |        |              | Сорина Алла<br>Александровна      |                 |
| 3a    | Общеобразовательный | Общеобразовательный | Классический | C        |                                       |        |              | Гришина Елена Борисовна           |                 |
| 36    | Общеобразовательный | Общеобразовательный | Классический | C        |                                       |        |              | Кирова Антонина<br>Леонидовна     |                 |
| 4a    | Общеобразовательный | Общеобразовательный | Классический | C        |                                       |        |              | Устинов Леонид<br>Дмитриевич      |                 |
| 46    | Общеобразовательный | Общеобразовательный | Классический | C        |                                       |        |              | Горина Анна Алексеевна            |                 |
| 5a    | Общеобразовательный | Общеобразовательный | Классический | C        |                                       |        |              | Веснин Кирилл<br>Максимович       |                 |
| 56    | Общеобразовательный | Общеобразовательный | Классический | C        | 1                                     |        |              | Павлова Инга Георгиевна           |                 |
| 6a    | Общеобразовательный | Общеобразовательный | Классический | C        | i i i i i i i i i i i i i i i i i i i |        |              | Зотов Павел Васильевич            |                 |
| 66    | Общеобразовательный | Общеобразовательный | Классический | C        | l.                                    |        |              | Ложкина Тамара<br>Сергеевна       |                 |
| 7a    | Общеобразовательный | Общеобразовательный | Классический | C        | 1                                     |        |              | Шахова Нина Геннадьевна           |                 |
| 76    | Общеобразовательный | Общеобразовательный | Классический | C        | 1                                     |        |              | Смешнина Алиса Олеговна           |                 |
| 8a    | Общеобразовательный | Общеобразовательный | Классический | C        |                                       |        |              | Петров Николай<br>Тихонович       |                 |
| 86    | Общеобразовательный | Общеобразовательный | Классический | C        |                                       |        |              | Рожкова Маргарита<br>Владимировна |                 |
| 9a    | Общеобразовательный | Общеобразовательный | Классический | C        |                                       |        |              | Воробъёва Алевтина<br>Романовна   |                 |
| 96    | Общеобразовательный | Общеобразовательный | Классический | C        | 1                                     |        |              | Маслов Антон Яковлевич            |                 |
| 10a   | Общеобразовательный | Общеобразовательный | Классический | C        | i                                     |        |              | Фоменко Александр                 |                 |

**Для классов, в которых используется индивидуальный учебный план, выбирается Учебный план «Индивидуальный»**. С момента, когда в предмето-группу зачислены учащиеся, обратно изменить учебный план на классический уже не получится.

| 116 | Общеобразовательный | Общеобразовательный | Классический   | 4 | 35 |  | Яровая Ольга<br>Ивановна    | x |  |
|-----|---------------------|---------------------|----------------|---|----|--|-----------------------------|---|--|
| 11в | Общеобразовательный | Общеобразовательный | Классический   |   | 0  |  | Архипенко Мария             | х |  |
| 11r | Углублённый         | Общеобразовательный | Индивидуальный |   | 0  |  | Липина Ульяна<br>Витальевна | x |  |

#### Типы учебных периодов

#### Планирование → Профили или Обучение → Классы

Обязательно проверяется вначале учебного года. Некорректно отмеченные учебные периоды для классов отразятся на периодичности выставления итоговых оценок: каждую четверть или раз в полгода.

#### Управление Планирование Обучение Расписание Журнал Отчеты Ресурсы

О Создание и редактирование классов

7 2 Q 0

| 0 до  | бавить 🗘 Удалить    |                     |              | Типы у   | чебных пери                   | одов   | Смены 🚔 На п | ечать 🖪 Экспорт в                 | B Excel         |
|-------|---------------------|---------------------|--------------|----------|-------------------------------|--------|--------------|-----------------------------------|-----------------|
|       | N                   |                     | Mar 6        |          | Кабинет                       |        |              |                                   | Отметка         |
| Класс | Профиль             | Тип класса          | план         | Название | Максимальная<br>наполняемость | Корпус | 20.09.2018   | Классный руководитель             | для<br>удаления |
| 1a    | Общеобразовательный | Общеобразовательный | Классический | 0        |                               |        |              | Власов Эдуард Сергеевич           |                 |
| 16    | Общеобразовательный | Общеобразовательный | Классический | 0        |                               |        |              | Ольховская Клавдия<br>Матвеевна   |                 |
| 2a    | Общеобразовательный | Общеобразовательный | Классический | 0        |                               |        |              | Белов Егор Николаевич             |                 |
| 26    | Общеобразовательный | Общеобразовательный | Классический | 0        |                               |        |              | Сорина Алла<br>Александровна      |                 |
| 3a    | Общеобразовательный | Общеобразовательный | Классический | 0        |                               |        |              | Гришина Елена Борисовна           |                 |
| 36    | Общеобразовательный | Общеобразовательный | Классический | 0        |                               |        |              | Кирова Антонина<br>Леонидовна     |                 |
| 4a    | Общеобразовательный | Общеобразовательный | Классический | 0        |                               |        |              | Устинов Леонид<br>Дмитриевич      |                 |
| 46    | Общеобразовательный | Общеобразовательный | Классический | 0        |                               |        |              | Горина Анна Алексеевна            |                 |
| 5a    | Общеобразовательный | Общеобразовательный | Классический | 0        |                               |        |              | Веснин Кирилл<br>Максимович       |                 |
| 56    | Общеобразовательный | Общеобразовательный | Классический | 0        |                               |        |              | Павлова Инга Георгиевна           |                 |
| 6a    | Общеобразовательный | Общеобразовательный | Классический | 0        |                               |        |              | Зотов Павел Васильевич            |                 |
| 60    | Общеобразовательный | Общеобразовательный | Классический | 0        |                               |        |              | Ложкина Тамара<br>Сергеевна       |                 |
| 7a    | Общеобразовательный | Общеобразовательный | Классический | 0        |                               |        |              | Шахова Нина Геннадьевна           |                 |
| 76    | Общеобразовательный | Общеобразовательный | Классический | 0        |                               |        |              | Смешнина Алиса Олеговна           |                 |
| 8a    | Общеобразовательный | Общеобразовательный | Классический | 0        |                               |        |              | Петров Николай<br>Тихонович       |                 |
| 86    | Общеобразовательный | Общеобразовательный | Классический | 0        |                               |        |              | Рожкова Маргарита<br>Владимировна |                 |
| 9a    | Общеобразовательный | Общеобразовательный | Классический | 0        |                               |        |              | Воробьёва Алевтина<br>Романовна   |                 |
| 96    | Общеобразовательный | Общеобразовательный | Классический | 0        |                               |        |              | Маслов Антон Яковлевич            |                 |
| 10a   | Общеобразовательный | Общеобразовательный | Классический | 0        |                               |        |              | Фоменко Александр                 |                 |

## Управление Планирование Обучение Расписание Журнал Отчеты Ресурсы

Учебный год и периоды / Типы учебных периодов

| 🗎 Сохранить |   | C | Boc | стан | юві | 1ТЬ |     |     |     |    |    |               |               |
|-------------|---|---|-----|------|-----|-----|-----|-----|-----|----|----|---------------|---------------|
| Тип периода |   |   | 06  | іще  | 06p | азо | ват | ель | ныі | i  |    | Социально-пси | ихологический |
|             | 1 | 2 | 3   | 4    | 5   | 6   | 7   | 8   | 9   | 10 | 11 | 10            | 11            |
| Четверть    | ۲ | ۲ | ۲   | ۲    | ۲   | ۲   | ۲   | ۲   | ۲   | 0  | 0  | 0             | 0             |
| Триместр    | 0 | 0 | 0   | 0    | 0   | 0   | 0   | 0   | 0   | 0  | 0  | 0             | 0             |
| Полугодие   | 0 | 0 | 0   | 0    | 0   | 0   | 0   | 0   | 0   | ۲  | ۲  | ۲             | ۲             |
| Год         | 0 | 0 | 0   | 0    | 0   | 0   | 0   | 0   | 0   | ۲  | 0  | 0             | 0             |
| Не выбран   | 0 | 0 | 0   | 0    | 0   | 0   | 0   | 0   | 0   | 0  | 0  | O             | 0             |

## Нагрузка

#### Планирование → Нагрузка

Проверяется, и при необходимости вносятся изменения. При использовании Индивидуального учебного плана необходимо заполнить **Предельные нагрузки ИУП** для параллелей, в которых используется индивидуальный учебный план. Дополнительные компоненты добавляются по **кнопке «Добавить».** 

| Предельные нагрузки учебного плана                              |   |    |    |    |     |         |          |          |          |    |    |    | 2         |
|-----------------------------------------------------------------|---|----|----|----|-----|---------|----------|----------|----------|----|----|----|-----------|
| Іредельные нагрузки                                             |   |    |    |    |     |         |          |          |          |    |    |    | 1         |
| К Сохранить С Восстановить О Добавить                           |   |    |    |    |     |         |          |          |          |    |    |    |           |
| Компонент                                                       |   |    |    |    | Кол | ичество | часов по | паралл   | елям     |    |    |    |           |
|                                                                 | 0 | 1  | 2  | 3  | 4   | 5       | 6        | 7        | 8        | 9  | 10 | 11 | 12        |
| Предельно допустимая нагрузка                                   |   | 21 | 26 | 26 | 26  | 32      | 33       | 35       | 36       | 36 | 37 | 37 |           |
| Федеральный                                                     |   | 18 | 23 | 23 | 23  | 29      | 30       | 32       | 33       | 33 | 34 | 34 |           |
| Региональный                                                    |   | 2  | 2  | 2  | 2   | 2       | 2        | 2        | 2        | 2  | 2  | 2  | · · · · · |
| Школьный                                                        |   | 1  | 1  | 1  | 1   | 1       | 1        | 1        | 1        | 1  | 1  | 1  |           |
| Всего (часов в неделю):                                         |   | 21 | 26 | 26 | 26  | 32      | 33       | 35       | 36       | 36 | 37 | 37 |           |
| редельные нагрузки ИУП<br>В сохранить С Восстановить О Добавить |   |    |    |    |     | Солицер |          | 8 00 030 | 20.00.00 |    |    |    |           |
| Kominonen                                                       |   | 0  | 1  | 2  | 3   | 4       | 5 6      | 5 7      | 8        | 9  | 10 | 11 | 12        |
| Федеральный, обязательные предметы                              |   |    |    |    |     |         |          |          |          |    | 35 | 35 |           |
|                                                                 |   |    |    |    |     |         |          |          |          |    | 2  | 2  |           |
| Федеральный, предметы по выбору                                 |   |    |    |    |     |         |          |          |          |    |    |    |           |

## Учебный план

#### Планирование ightarrow Учебный план

Заполняется нагрузка по предметам для классов, обучающихся по классическому учебному плану. Чтобы корректно подсчитывалась нагрузка по предметам, которые мы ранее объединили в группу (в нашем случае, это второй иностранный язык), в фильтре «Группы предметов» выбирается «Выводить только название группы».

| Период                       | Ступени        |      |    |            |          | 1     | Вид |     |      |      |     |     |     |    |    | Гру | упп | ып        | ред   | метов             |
|------------------------------|----------------|------|----|------------|----------|-------|-----|-----|------|------|-----|-----|-----|----|----|-----|-----|-----------|-------|-------------------|
| 1 четверть 🔻                 | Bce            |      |    |            | i.       | •     | По  | кла | acca | м    |     |     |     |    | •  | B   | ыво | одит      | гь то | олько название гр |
|                              |                |      |    |            |          |       | 06  | БШе | 206  | pas  | ова | тел | тьн | ый | }  | _   |     |           | -     | 1                 |
| Предмет                      |                | - 3  | 1  | 1          | 2        |       | 3   |     | 4    |      | 5   |     | 6   |    | 7  | 1   | 3   | 9         |       |                   |
|                              |                | 1a   | 16 | 2a         | 26       | 3a    | 36  | 4a  | 46   | Sa   | 56  | 6a  | 99  | 7a | 76 | 8a  | 86  | <u>9a</u> | 96    |                   |
| Общая педагогическая н       | нагрузка:      | 9    | 9  | 9          | 9        | 12    | 12  | 13  | 13   | 16   | 16  | 18  | 18  | 22 | 22 | 22  | 22  | 22        | 22    | *                 |
| 2                            | плановая:      | 2    | 21 | 2          | 3        | 2     | 23  | 2   | 23   | 2    | 9   | 3   | 0   | 3  | 52 | 3   | 3   | 3         | 3     |                   |
| Предельно допустимая нагрузк | а фактическая: | 9    | 9  | 9          | 9        | 11    | 11  | 12  | 12   | 15   | 15  | 17  | 17  | 21 | 21 | 21  | 21  | 21        | 21    |                   |
|                              | плановая:      | 1    | 5  | 2          | 0        | 2     | 20  | 2   | 20   | 2    | 5   | 2   | 9   | 3  | 50 | 3   | 0   | 3         | 0     |                   |
| Федеральный компонент        | фактическая:   | 9    | 9  | 9          | 9        | 11    | 11  | 12  | 12   | 15   | 15  | 17  | 17  | 21 | 21 | 21  | 21  | 21        | 21    | 1                 |
| Филология                    |                |      | -  | - Concerne |          |       |     | 1   |      |      |     |     |     | 1  |    |     |     |           |       |                   |
| Английский язык              |                |      | T  |            | <u> </u> | 1     | 1   | 1   | 1    | 1    | 1   | 1   | 1   | 1  | 1  | 1   | 1   | 1         | 1     |                   |
| Литература                   |                |      |    | 1          | 1        | 1     | 1   | 1   | 1    | 1    | 1   | 1   | 1   | 1  | 1  | 1   | 1   | 1         | 1     |                   |
| Иностранные языки            |                |      |    |            |          | 1     | 1   | 1   | 1    | 1    | 1   | 1   | 1   | 1  | 1  | 1   | 1   | 1         | 1     |                   |
| Русский язык                 |                | 1    | 1  | 1          | 1        | 1     | 1   | 1   | 1    | 1    | 1   | 1   | 1   | 1  | 1  | 1   | 1   | 1         | 1     |                   |
| Чтение                       |                | 1    | 1  |            |          | 1     |     |     |      |      |     |     |     |    |    |     |     |           |       |                   |
| Математика                   |                |      |    |            |          |       |     |     |      |      |     |     |     |    |    |     |     |           |       |                   |
| Алгебра                      |                |      |    |            |          | 1     |     |     | [    | 1    | 1   | 1   | 1   | 1  | 1  | 1   | 1   | 1         | 1     |                   |
| Геометрия                    |                |      |    |            |          |       |     |     |      |      |     |     |     | 1  | 1  | 1   | 1   | 1         | 1     |                   |
| Информатика и ИКТ            |                |      |    |            |          |       |     | 1   | 1    | 1    | 1   | 1   | 1   | 1  | 1  | 1   | 1   | 1         | 1     |                   |
| Математика                   |                | 1    | 1  | 1          | 1        | 1     | 1   | 1   | 1    |      |     |     |     |    |    |     |     |           |       |                   |
| Естествознание               |                | 20 S |    | ×          | 2        | 201 3 |     |     | 20-  | 00 3 |     |     | ~   | 0  |    |     |     | 20. 33    |       |                   |
| Биология                     |                |      |    |            |          |       |     |     | ľ    | 1    | 1   | 1   | 1   | 1  | 1  | 1   | 1   | 1         | 1     |                   |
| География                    |                |      |    |            |          |       |     |     |      | 1    | 1   | 1   | 1   | 1  | 1  | 1   | 1   | 1         | 1     |                   |
| Окружающий мир               |                | 1    | 1  | 1          | 1        | 1     | 1   | 1   | 1    |      |     |     |     |    |    |     |     |           |       |                   |
| Природоведение               |                | 1    | 1  | 1          | 1        | 1     | 1   | 1   | 1    |      |     |     |     |    |    |     |     |           |       |                   |
| Физика                       |                |      |    |            |          |       |     |     |      | 1    | 1   | 1   | 1   | 1  | 1  | 1   | 1   | 1         | 1     |                   |

Если предметов в списке нет, добавить их по кнопке «Добавить нагрузку». Кнопка доступна только при выбранном фильтре «Выводить все предметы из группы».

| Учебный план                 |                |      |       |      |     |       |     |     |      |      |       |     |      |        |    |    |      |      |       |       |
|------------------------------|----------------|------|-------|------|-----|-------|-----|-----|------|------|-------|-----|------|--------|----|----|------|------|-------|-------|
| К Сохранить С Восстано       | вить 🖸 Доб     | ави  | 1ТЬ Н | нагр | узк | cy    | •   | • • | чис  | тит  | ъ уч  | ебн | ный  | пла    | эн |    |      |      |       |       |
| Териод                       | Ступени        |      |       |      |     | 1     | Вид |     |      |      |       |     |      |        |    | Гр | упп  | ы    | пред  | мет   |
| 1 четверть 🔻                 | Bce            |      |       |      | đ   | •     | По  | кла | icca | м    |       |     |      |        | •  | E  | выв  | оди  | 1ТЬ В | ce ni |
|                              | -              |      |       |      |     |       | 06  | БЩе | 06   | раз  | ова   | тел | ірні | ый     |    | _  |      |      | _     | ľ     |
| Предмет                      |                |      | 1     |      | 2   |       | 3   |     | 4    |      | 5     | (   | 5    |        | 7  |    | 8    |      | 9     |       |
|                              |                | 1a   | 16    | 2a   | 26  | 3a    | 36  | 4a  | 46   | Sa   | 56    | 6a  | 99   | 7a     | 76 | 8a | 86   | 9a   | 96    |       |
| Общая педагогическая н       | агрузка:       | 9    | 9     | 9    | 9   | 12    | 12  | 13  | 13   | 16   | 16    | 18  | 18   | 22     | 22 | 22 | 22   | 23   | 2 22  |       |
|                              | плановая:      |      | 21    | 2    | 3   | 2     | 3   | 2   | 3    |      | 29    | 3   | 0    | 3      | 2  | 3  | 53   |      | 33    |       |
| Предельно допустимая нагрузк | а фактическая: | 9    | 9     | 9    | 9   | 11    | 11  | 12  | 12   | 15   | 15    | 17  | 17   | 21     | 21 | 21 | 21   | 2:   | 1 21  |       |
|                              | плановая:      |      | 15    | 2    | 0   | 2     | 20  | 2   | 0    |      | 25    | 2   | 9    |        | 0  | 3  | 50   |      | 30    |       |
| Федеральный компонент        | фактическая:   | 9    | 9     | 9    | 9   | 11    | 11  | 12  | 12   | 15   | 15    | 17  | 17   | 21     | 21 | 21 | 21   | 2:   | 1 21  |       |
| Филология                    |                | 1 22 | 0.000 | 1    | 0.0 | 12120 |     | 1   | 0    | 1000 | 1.000 | //  | 0    | 221215 |    | 1  | 0.00 | 2212 |       |       |
| Английский язык              |                |      | 1     |      |     | 1     | 1   | 1   | 1    | 1    | 1     | 1   | 1    | 1      | 1  | 1  | 1    | 1    | 1     |       |
| Литература                   |                |      |       | 1    | 1   | 1     | 1   | 1   | 1    | 1    | 1     | 1   | 1    | 1      | 1  | 1  | 1    | 1    | 1     |       |
| Немецкий язык                |                |      |       |      | 1   | 1     | 1   | 1   | 1    | 1    | 1     | 1   | 1    | 1      | 1  | 1  | 1    | 1    | 1     |       |
| Русский язык                 |                | 1    | 1     | 1    | 1   | 1     | 1   | 1   | 1    | 1    | 1     | 1   | 1    | 1      | 1  | 1  | 1    | 1    | 1     |       |
| Французский язык             |                |      |       |      |     | 1     | 1   | 1   | 1    | 1    | 1     | 1   | 1    | 1      | 1  | 1  | 1    | 1    | 1     |       |
| Чтение                       |                | 1    | 1     | ÷    | 6   |       |     |     |      |      |       | -   | 6    |        |    | Č. | 1    |      |       |       |
| Математика                   |                |      |       |      |     |       |     |     |      |      |       |     |      |        |    |    |      |      |       |       |
| Алгебра                      |                |      |       |      |     |       |     |     |      | 1    | 1     | 1   | 1    | 1      | 1  | 1  | 1    | 1    | 1     |       |
| Геометрия                    |                |      |       |      |     |       |     |     |      |      |       |     |      | 1      | 1  | 1  | 1    | 1    | 1     |       |
| Информатика и ИКТ            |                |      |       |      |     |       |     | 1   | 1    | 1    | 1     | 1   | 1    | 1      | 1  | 1  | 1    | 1    | 1     |       |
| Математика                   |                | 1    | 1     | 1    | 1   | 1     | 1   | 1   | 1    |      |       |     |      |        |    |    |      |      |       | 1     |

Для новых предметов с маленькой нагрузкой, например, Родной язык, вносится нагрузка 0,2 (через запятую).

## Индивидуальный учебный план

#### Планирование 🗲 Индивидуальный учебный план

Заполняется нагрузка по предметам для классов, обучающихся по индивидуальному учебному плану, в том числе для тех, в которых обучаются учащиеся, обучающиеся на дому, если выбран этот вариант ведения таких учащихся. Если в предмето-группе обучаются ученики из двух разных параллелей, нагрузка заполняется по обоим параллелям.

Если предметов в списке нет, добавить их по кнопке «Добавить нагрузку». Уровни освоения по буквам: Б – Базовый, П – Профильный, У – Углублённый, Р – Расширенный. Для особенных детей используется Расширенный.

| Модель уч        | ебного плана д      | іля форми    | ipo  | Bal  | низ | я и  | нді  | ИВИ  | ιду   | хy  |
|------------------|---------------------|--------------|------|------|-----|------|------|------|-------|-----|
| 🗎 Сохранить      | С Восстановить      | О Добавить н | arp  | узку |     | •    | Очис | тить | ь уч€ | ан  |
| Период           | Ступени             |              |      |      | Гр  | уппь | пр   | едм  | етов  |     |
| 1 четверть       | ▼ Bce               |              |      | ٠    | E   | выво | дить | все  | пре   | Lt▲ |
|                  | Предмет             |              | 9    | 10   | 0   | a u  |      | 11   | Р     |     |
|                  |                     | плановая:    |      | 3    | 5   |      | -    | 35   | -     |     |
| Федеральный, об  | язательные предметь | фактическая: | : 17 | 6    |     | 1    | 7 6  |      |       |     |
| Филология        |                     |              | 1    |      |     |      |      |      |       |     |
| Русский язык     |                     |              | 1    |      |     |      | 1    |      |       |     |
| Литература       |                     |              | 1    |      |     |      | 1    |      |       |     |
| Английский язык  |                     |              | 1    |      |     |      | 1    |      | 1     |     |
| Математика       |                     |              | 1    |      | _   | _    |      | _    |       |     |
| Алгебра          |                     |              | 1    |      | _   | -    | 1    | -    |       |     |
| Геометрия        |                     |              | 1    |      | -   |      | 1    | +    | -     |     |
| Информатика и ИК | .1                  |              | 11   |      | _   | _    | 1    | -    |       |     |
| Естествознание   |                     |              | 4    | 2    |     |      |      | Ĩ    | T     |     |
| География        |                     |              | 1    | 2    | -   |      | 1 2  | -    | -     |     |
| Физика           |                     |              | 1    | 2    | -   |      | 1 2  |      | -     |     |
| Химия            |                     |              | 1    | 2    |     |      | 1 2  | 1    | 1     |     |
| Обществознание   |                     |              |      |      |     |      |      | -    | -     |     |
| История          |                     |              | 1    |      |     | :    | 1    | 1    |       |     |
| Обществознание   |                     |              | 1    |      |     | 3    | 1    |      |       |     |
| Физическая куль  | тура                |              |      |      |     |      |      |      |       |     |
| Физкультура      |                     |              | 1    |      |     | 3    | 1    |      |       |     |
|                  |                     |              |      |      |     | _    |      |      |       |     |
| Технология       |                     |              | 1    |      |     |      |      | -    |       |     |

После заполнения и сохранения плана предмето-группы по заполненным уровням освоения будут автоматически добавлены в разделе Обучение  $\rightarrow$  Предметы.

#### Предметы по классам и периодам

#### Обучение -> Предметы

Следует внимательно подойти к заполнению этого раздела. Чем внимательнее заполняется этот раздел, тем проще будет работать с расписанием. Основная часть этого раздела формируется автоматически на основе Учебного плана и Индивидуального учебного плана. Если вдруг раздел не заполнен, можно попробовать вернуться в соответствующий Учебный план, внести изменение (например, удалить и снова внести нагрузку по любому из предметов), повторно сохраняя план после каждого действия.

Проверить учителей предметов в конкретных классах, периоды преподавания и систему оценивания. Преподаватели и система оценивания выбираются из выпадающего списка. Для изменения учебного периода надо щёлкнуть мышью по названию предмета.

| правление Планировани              | ие Обучение Расписание Журна.                                       | л Отчеты Р <u>е</u> су                                       | рсы                          |                         |                               |
|------------------------------------|---------------------------------------------------------------------|--------------------------------------------------------------|------------------------------|-------------------------|-------------------------------|
| 🗇 Предметы                         |                                                                     |                                                              |                              |                         | 692 <b>4</b>                  |
| К Сохранить С Восо                 | становить 🗿 Добавить 🖨 Удали                                        | ИТЬ                                                          |                              |                         | 🚔 На печать 🂐 Экспорт в Excel |
| Вид                                | По классам                                                          |                                                              | •                            |                         |                               |
| Класс                              | 1a                                                                  |                                                              | •                            |                         |                               |
| -                                  |                                                                     |                                                              |                              |                         |                               |
| Название                           | Учитель                                                             | Часы в неделю                                                | Система<br>оценивания        | Отметка для<br>удаления |                               |
| Русский язык                       | Белов Егор Николаевич                                               | 1 четверть 1<br>2 четверть 1<br>3 четверть 1<br>4 четверть 1 | Не оценивается •             |                         |                               |
| Чтение                             | Пашинина Мария Олеговна                                             | 1 четверть 1<br>2 четверть 1<br>3 четверть 1<br>4 четверть 1 | Не оценивается•              |                         |                               |
| Математика                         | Чеботарёва Лилия Алексеевна                                         | 1 четверть 1<br>2 четверть 1<br>3 четверть 1<br>4 четверть 1 | Не оценивается •             |                         |                               |
| Окружающий мир                     | Никитина Диана Зиновьевна                                           | 1 четверть 1<br>2 четверть 1<br>3 четверть 1<br>4 четверть 1 | Не оценивается •             |                         |                               |
| Природоведение                     | Гришина Елена Борисовна                                             | 1 четверть 1<br>2 четверть 1<br>3 четверть 1<br>4 четверть 1 | Не оценивается •             |                         |                               |
| Физкультура                        | Маслов Антон Яковлевич                                              | 1 четверть 1<br>2 четверть 1<br>3 четверть 1<br>4 четверть 1 | Не оценивается •             |                         |                               |
| Технология                         | Яблоков Иван Сергеевич 🔻                                            | 1 четверть 1<br>2 четверть 1<br>3 четверть 1<br>4 четверть 1 | Не оценивается •             |                         |                               |
|                                    |                                                                     | 1 четверть 1                                                 |                              |                         |                               |
| равление Планиров<br>Э Предметы/Ре | ание Обучение Расписание<br>едактировать предмет<br>← Вернуться 😫 С | Журнал От<br>Сохранить (                                     | неты Ресурсы<br>Восстановить |                         |                               |
| К                                  | <b>Гласс</b> 4а                                                     |                                                              |                              |                         |                               |
| Пред                               | <b>дмет</b> Ин.яз./Английский яз                                    | ык                                                           |                              |                         |                               |
| Учебный пер                        | риод                                                                |                                                              |                              |                         |                               |
| Подгру                             | уппа без подгрупп                                                   |                                                              |                              |                         | •                             |
| Учи                                | тель Ольховская Клавдия                                             | Матвеевна                                                    |                              |                         | •                             |

## Предмето-группы

#### Обучение → Предметы

Предмето-группы отличаются от обычных подгрупп тем, что имеют уровни освоения и могут включать учащихся разных параллелей. Предмето-группы в этот раздел добавляются

при сохранении Индивидуального учебного плана автоматически. Выбрать учителя в конкретных предмето-группах из числа преподавателей этого предмета и систему оценивания.

Если в предмето-группе обучаются ученики разных параллелей, необходимо проверить наличие галочки на других параллелях. Для этого надо щёлкнуть мышью по названию предмето-группы. На открывшемся экране «Редактировать предмет» добавить галочки на других параллелях, сохранить изменения.

| 🔄 Предме           | ты                                                   |                          |                     |               |                       |                         |
|--------------------|------------------------------------------------------|--------------------------|---------------------|---------------|-----------------------|-------------------------|
| 🛱 Сохранить        | С Восстано                                           | вить ОДо                 | бавить 🕒 У,         | далить        |                       |                         |
| Вид                |                                                      | По классам               |                     |               | •                     |                         |
| Класс\Паралл       | ель                                                  | 11 *                     |                     |               | *                     |                         |
| Предмет            |                                                      | Биология                 |                     |               | ٠                     |                         |
| Название           | Учите                                                | ль                       | Уровень<br>освоения | Часы в неделю | Система<br>оценивания | Отметка для<br>удаления |
| Биология/Б         | Мирович Яна З                                        | Эдуардовна               | Базовый             | 1 четверть 🚺  | Балльная 🔹            |                         |
| Биология/П         | Мирович Яна З                                        | Эдуардовна               | Профильный          | 1 четверть 2  | Балльная 🔻            |                         |
| Предметы /<br>Пара | Редактировать г<br>← Верну<br>аллель 🕑 10<br>🕑 11    | предмет<br>ться 📔 Сохран | илъ С Восстано      | вить          |                       |                         |
| Пр                 | едмет Биология                                       |                          |                     |               |                       |                         |
| Ур                 | овень Профилы                                        | ный                      |                     |               |                       | *                       |
| Has                | вание Биология                                       |                          |                     |               | / n                   |                         |
| Учебный п          | ериод ⊻ 1 четвер<br>2 четвер<br>3 четвер<br>4 четвер | оть<br>оть<br>оть        |                     |               |                       |                         |
| y                  | митель Мирович                                       | яна эдуардовна           |                     |               |                       |                         |

Система позволяет создать любое количество предмето-групп одного уровня освоения, если предмето-группы необходимо разделить в расписании и классном журнале. При этом в

разных предмето-группах могут быть разные преподаватели. Учащиеся, зачисленные в разные предмето-группы, будут отображаться в разных журналах.

Дополнительные предмето-группы добавляются вручную по кнопке «Добавить». Названия предмето-групп можно изменять.

| Управление | Планирование | Обучение | Расписание | Журнал    | Отчеты | Ресурсы |
|------------|--------------|----------|------------|-----------|--------|---------|
| 👍 Пред     | меты         |          |            |           |        |         |
| 🛱 Coxpai   | ить 🖁 Восста | новить   | • Добавить | • Удалить |        |         |
| Вид        |              | По класо | ам         |           |        | ۲       |
| Класс\Пар  | аллель       | 10 *     |            |           |        | ۲       |
| Предмет    |              | Биологи  | я          |           |        | ۲       |
|            |              |          |            |           |        |         |

| Название           | Учитель                      | Часы в неделю | Система<br>оценивания | Отметка для<br>удаления |  |
|--------------------|------------------------------|---------------|-----------------------|-------------------------|--|
| Биология/Базовый А | Мирович Яна Эдуардовна 🔹 🔻   | Базовый       | 1 четверть 🚺          | Балльная 🔹              |  |
| Биология/Базовый Б | Нескреба Маргарита Львовна 🔻 | Базовый       | 1 четверть 🚺          | Балльная 🔹              |  |
| Биология/Базовый В | Лопухов Олег Иванович 🔹 🔻    | Базовый       | 1 четверть 🚺          | Балльная 🔹              |  |
| Биология/П         | Мирович Яна Эдуардовна 🔹 🔻   | Профильный    | 1 четверть 1          | Балльная 🔹              |  |
| Биология/Проф      | Мирович Яна Эдуардовна 🔹 🔻   | Профильный    | 1 четверть 🚺          | Балльная 🔹              |  |

1 четверть. Итого 💿 часов в неделю

– В предмето-группе нет учеников

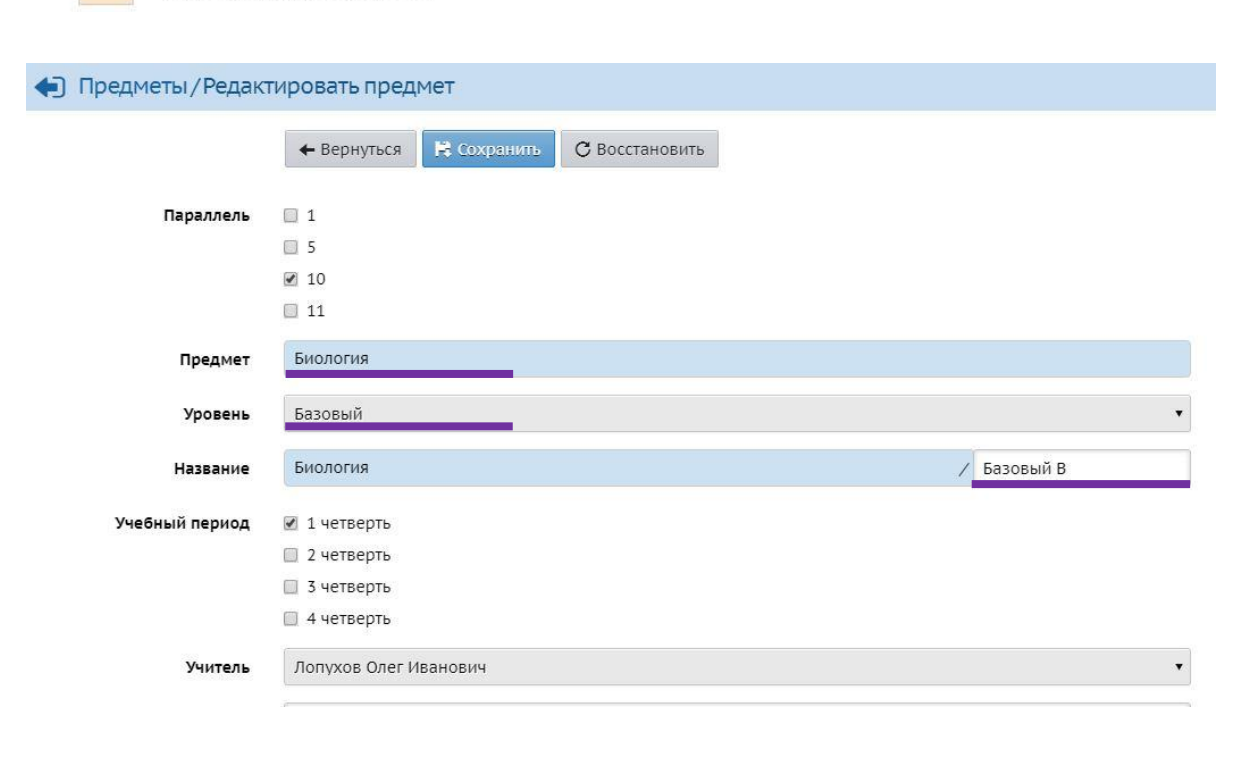

#### Подгруппы по классам и периодам

#### Обучение → Предметы

В отличие от предмето-групп обычные подгруппы добавляются вручную. Автоматически в раздел добавляются предметы без разделения по подгруппам. Чтобы в определённом периоде класс разделить на подгруппы, надо либо удалить его, если предмет делится на подгруппы во всех учебных периодах, либо войти в редактирование предмета, щёлкнув по названию предмета мышью. На открывшем экране «Редактировать предмет» убрать лишние периоды (периоды, в которых класс будет делиться на подгруппы), сохранить.

| Управление                                                       | Планирование                                                                   | Обучение                  | Расписание                     | Журнал       | Отчеты                                   | Ресурсь                                                      | H.                    |                         |  |  |
|------------------------------------------------------------------|--------------------------------------------------------------------------------|---------------------------|--------------------------------|--------------|------------------------------------------|--------------------------------------------------------------|-----------------------|-------------------------|--|--|
| 🔄 Предм                                                          | еты                                                                            |                           |                                |              |                                          |                                                              |                       |                         |  |  |
| 🛱 Сохрани                                                        | пь С Восстан                                                                   | новить С                  | Добавить                       | • Удалить    |                                          |                                                              |                       |                         |  |  |
| Вид                                                              |                                                                                | По класс                  | ам                             |              |                                          |                                                              | •                     |                         |  |  |
| Класс                                                            |                                                                                | 4a                        |                                |              |                                          |                                                              |                       |                         |  |  |
| Ha                                                               | звание                                                                         |                           | Учитель                        |              | Часы в                                   | неделю                                                       | Система<br>оценивания | Отметка для<br>удаления |  |  |
| Ин.яз./Англи                                                     | <u>ійский язык</u>                                                             | Ольховск                  | Ольховская Клавдия Матвеевна 🔻 |              |                                          | рть <b>1</b><br>рть <b>1</b><br>рть <b>1</b><br>рть <b>1</b> | Балльная 🔹            |                         |  |  |
| Литература                                                       |                                                                                | Шахова Нина Геннадьевна 🔹 |                                |              | 1 четве<br>2 четве<br>3 четве<br>4 четве | рть <b>1</b><br>рть <b>1</b><br>рть <b>1</b><br>рть <b>1</b> | Балльная 🔹            |                         |  |  |
| правление Планирование Обучение Расписание Журнал Отчеты Ресурсы |                                                                                |                           |                                |              |                                          |                                                              |                       |                         |  |  |
|                                                                  | <b>←</b> E                                                                     | вернуться 🗜               | Сохранить (                    | 🖰 Восстанови | ІТЬ                                      |                                                              |                       |                         |  |  |
|                                                                  | <b>Класс</b> 4а                                                                |                           |                                |              |                                          |                                                              |                       |                         |  |  |
|                                                                  | Предмет Ин.я                                                                   | з./Английский             | язык                           |              |                                          |                                                              |                       |                         |  |  |
| Учебнь                                                           | Учебный период<br>✓ 1 четверть<br>✓ 2 четверть<br>— 3 четверть<br>— 4 четверть |                           |                                |              |                                          |                                                              |                       |                         |  |  |
| г                                                                | <b>Іодгруппа</b> без                                                           | подгрупп                  |                                |              |                                          |                                                              |                       | •                       |  |  |
|                                                                  | <b>Учитель</b> Ольх                                                            | ковская Клавді            | ія Матвеевна                   |              |                                          |                                                              |                       | ۲                       |  |  |
| Ком                                                              | ментарий                                                                       |                           |                                |              |                                          |                                                              |                       |                         |  |  |

Добавить подгруппу по кнопке «Добавить». В открывшемся окне «Связать предмет и класс» выбрать предмет, учебный период, подгруппу, преподавателя, сохранить. Повторить для второй подгруппы. При наличии – для третьей.

| Управление                        | Планирование     | Обучение                 | Расписание                      | Журнал    | Отчеп | ы Ресурсы                                  |          |                         |
|-----------------------------------|------------------|--------------------------|---------------------------------|-----------|-------|--------------------------------------------|----------|-------------------------|
| 🔄 Пред                            | меты             |                          |                                 |           |       |                                            |          |                         |
| 🛱 Coxpai                          | ить 🖁 Восста     | новить                   | Добавить                        | • Удалить |       |                                            |          |                         |
| Вид                               |                  | •                        |                                 |           |       |                                            |          |                         |
| Класс                             |                  | 4a                       |                                 |           |       | •                                          |          |                         |
|                                   | Название         |                          | Учите                           | ≥ль       |       | Часы в неделю                              | Система  | Отметка для<br>удаления |
| Ин.яз./Английский язык            |                  |                          | Ольховская Клавдия Матвеевна 🔻  |           |       | 1 четверть <b>1</b><br>2 четверть <b>1</b> | Балльная |                         |
| Ин.яз./Английский язык/1 гр. англ |                  |                          | Ольховская Клавдия Матвеевна 🔻  |           |       | 3 четверть <b>1</b><br>4 четверть <b>1</b> | Балльная |                         |
| Ин.яз./Англ                       | ийский язык/2 гр | англ Пет                 | Петров Николай Тихонович 🔻 3 че |           |       | 3 четверть 1<br>4 четверть 1               | Балльная | ·                       |
|                                   |                  |                          |                                 |           |       |                                            |          |                         |
| Управление П                      | ланирование Обуч | ение Распис              | ание Журнал                     | Отчеты Ре | сурсы |                                            |          |                         |
| • Предме                          | еты/Связать пр   | едмет и кл               | lacc                            |           |       |                                            |          |                         |
|                                   | •                | вернуться                | 😫 Сохранить                     | С Восстан | ювить |                                            |          |                         |
|                                   | Класс 4а         | l                        |                                 |           |       |                                            |          |                         |
|                                   | Предмет И        | н.яз./Английск           | ий язык                         |           |       |                                            |          | •                       |
| Учеб                              | ный период 🛛 🗌   | 1 четверть               |                                 |           |       |                                            |          |                         |
|                                   |                  | 2 четверть               |                                 |           |       |                                            |          |                         |
|                                   |                  | 3 четверть<br>4 четверть |                                 |           |       |                                            |          |                         |
|                                   |                  |                          | ดหมมั สวนห                      |           |       |                                            |          | -                       |
|                                   | подгруппа        | ι Ργππα ΑΗΓΛΙΝΝ          | אומכא אואאט                     |           |       |                                            |          |                         |
|                                   | Учитель О.       | ъховская Кла             | вдия Матвеевна                  |           |       |                                            |          |                         |

#### Наполнение предмето-групп и подгрупп

#### Обучение ightarrow Подгруппы

Выполняется наполнение предмето-групп и подгрупп учениками из классов. Порядок работы с этим разделом для обычных подгрупп и предмето-групп аналогичный.

**Для предмето-групп** в фильтрах выбирается параллель, период, предмет, уровень и класс. **При наполнении** предмето-групп класс в фильтрах выбирается обязательно.

| Управлен               | ие Планирование     | Обучение Расписан | ие Отчеты                   |                                |       |   |
|------------------------|---------------------|-------------------|-----------------------------|--------------------------------|-------|---|
| <ul> <li>Kr</li> </ul> | асс и подгруппь     | bl                |                             |                                |       |   |
| E co                   | ходнить С Восстан   | НОВИТЬ            |                             |                                |       |   |
|                        |                     |                   |                             |                                |       |   |
| Класс\[                | Параллель           | Период            | Предмет                     | Уровень                        | Класс |   |
| 11 *                   | •                   | 1 четверть        | Биология                    | <ul> <li>Профильный</li> </ul> | • 11r | • |
| Nº<br>n/n              | Имя на экране       | Бис<br>(Мирович Я | ология/П<br>Іна Эдуардовна) |                                |       |   |
|                        |                     |                   |                             |                                |       |   |
| 1                      | Алексеев Максим     |                   |                             |                                |       |   |
| 2                      | Алтухов Александр   |                   |                             |                                |       |   |
| 3                      | Беспятова Надежда   |                   |                             |                                |       |   |
| 4                      | Бронников Ярослав   |                   |                             |                                |       |   |
| 5                      | Васенёва Владислава |                   |                             |                                |       |   |
| 6                      | Волкова Елизавета   |                   |                             |                                |       |   |
| 7                      | Гаджаева Илона      |                   |                             |                                |       |   |
| 8                      | Гейн Павел          |                   |                             |                                |       |   |
| 9                      | Голяков Егор        |                   |                             |                                |       |   |
| 10                     | Загоруйко Илья      |                   |                             |                                |       |   |
| 11                     | Ковтун Иван         |                   |                             |                                |       |   |
| 12                     | Комкова Галина      |                   |                             |                                |       |   |
| 13                     | Мазур Анастасия     |                   |                             |                                |       |   |
| 14                     | Мягкова Варвара     |                   |                             |                                |       |   |
| 15                     | Омельченко Иван     |                   |                             |                                |       |   |
| 16                     | Павленко Артём      |                   |                             |                                |       |   |
| 17                     | Пашкина Арина       |                   |                             |                                |       |   |
| 18                     | Помогаев Даниил     |                   |                             |                                |       |   |
| 19                     | Свиридова Анжелика  |                   |                             |                                |       |   |
| 20                     | Табакова Екатерина  |                   |                             |                                |       |   |
| 21                     | Шиморин Леонид      |                   |                             |                                |       |   |

При выборе в этом фильтре значения «все» на экране отображаются ученики, уже ранее добавленные в эту предмето-группу.

| /ласс\Параллель |                     | Период             | Предмет                      | Предмет У |            |   | Класс |   |  |
|-----------------|---------------------|--------------------|------------------------------|-----------|------------|---|-------|---|--|
| 11 *            | • 1 четверть        |                    | • 1 четверть Биология •      |           | Профильный | • | Все   | • |  |
| №<br>п/п        | Имя на экране       | Биол<br>(Мирович 5 | огия/Проф<br>Яна Эдуардовна) |           |            |   |       |   |  |
| 1               | Алтухов Александр   |                    | X                            |           |            |   |       |   |  |
| 2               | Васенёва Владислава |                    | Х                            |           |            |   |       |   |  |
| 3               | Гаджаева Илона      |                    | X                            |           |            |   |       |   |  |
| 4               | Комкова Галина      |                    | Х                            |           |            |   |       |   |  |
| 5               | Павленко Артём      |                    | Х                            |           |            |   |       |   |  |
| 6               | Пашкина Арина       |                    | Х                            |           |            |   |       |   |  |
| 7               | Свиридова Анжелика  |                    | x                            |           |            |   |       |   |  |

**Для обычных подгрупп** в фильтрах выбирается класс, период и предмет. Отметить учащихся, добавляемых в подгруппу, сохранить.

| D K       | (ласс и подгруппы    |                                                             |                                                                |  |  |
|-----------|----------------------|-------------------------------------------------------------|----------------------------------------------------------------|--|--|
| R (       | Сохранить С Восстан  | ювить                                                       |                                                                |  |  |
| Сласс     | :\Параллель          | Период                                                      | Предмет                                                        |  |  |
| 4a        | •                    | 2 четверть 🔻                                                | Информатика и ИКТ 🔹 🔻                                          |  |  |
| N≌<br>π/п | Имя на экране        | Информатика и ИКТ/Инф. дом.<br>(Жиганов Владимир Викторович | Информатика и ИКТ/Инф. очн.<br>4) (Жиганов Владимир Викторович |  |  |
|           |                      |                                                             |                                                                |  |  |
| 1         | Веселовский Вячеслав |                                                             |                                                                |  |  |
| 2         | Лапшин Матвей        |                                                             | <b>e</b>                                                       |  |  |
| 3         | Романов Игорь        |                                                             |                                                                |  |  |
| 4         | Черепаха Игорь       |                                                             | <b>V</b>                                                       |  |  |
| 5         | Шанявская Валерия    |                                                             |                                                                |  |  |

Точно также наполняются группы классов **для второго иностранного языка**, который ранее мы объединили в **группу предметов**.

| Класс     | :\Параллель          | Параллель Период Предм                    |                        |  |  |
|-----------|----------------------|-------------------------------------------|------------------------|--|--|
| 4a        | *                    | 1 четверть 🔻                              | Ин.яз./Немецкий язык 🔹 |  |  |
| Nº<br>π/π | Имя на экране        | Ин.яз./Немецкий з<br>(Жиганов Владимир Ви | язык<br>кторович)      |  |  |
|           |                      |                                           |                        |  |  |
| 1         | Веселовский Вячеслав |                                           |                        |  |  |
| 2         | Лапшин Матвей        |                                           |                        |  |  |
| 3         | Романов Игорь        |                                           |                        |  |  |
| 4         | Черепаха Игорь       |                                           |                        |  |  |
| 5         | Шанявская Валерия    |                                           |                        |  |  |

## Кабинеты и Время уроков

## Расписание → Кабинеты. Расписание → Время уроков

Просто проверить эти разделы. Возможно, что-то надо изменить.

| Сохранить          | C Bocc | тановить О | Добавить     | • Удал        | ить Зам         | тенить        |                      |                              |
|--------------------|--------|------------|--------------|---------------|-----------------|---------------|----------------------|------------------------------|
| Номер/<br>название | Этаж   | Корпус     | Длина<br>(м) | Ширина<br>(м) | Площадь<br>(м2) | Ответственный | Учебное<br>помещение | Максимальная<br>наполняемост |
|                    | 1 •    | 1          |              |               |                 | Дудник Нико▼  | 2                    | 35                           |
| 2                  | 1 •    | 1          |              |               |                 | Мирович Яна•  | 8                    | 33                           |
| 5                  | 1 •    | 1          |              |               |                 | Липина Ульяі• | Ø                    | 20                           |
| ŧ                  | 1 •    | 1          |              |               |                 | Яровая Ольга  | ¥.                   | 35                           |
| 5                  | 1 •    | 1          |              |               |                 | Дудник Нико•  | Ø                    | 35                           |
| 5                  | 1 •    | 1          |              |               |                 | Михеев Никс•  | 2                    | 23                           |
| Спортзал           | 1 •    | 1          |              |               |                 | Жиганов Вла▼  | 2                    | 35                           |

| 🖥 Сохранить  | С Восстановить  | • Добави | ть 🗘 Удалить                                    |        |                         |
|--------------|-----------------|----------|-------------------------------------------------|--------|-------------------------|
|              | Вариант         |          | Назначение вариантов                            | Звонки | Отметка для<br>удаления |
| Основное рас | писание звонков |          | Образовательная организация<br>Параллели КУП: 1 | Q      | Исп.                    |

| ень не, | цели |          |    | пс | понедельник |              | •               |
|---------|------|----------|----|----|-------------|--------------|-----------------|
| Смена   | УF   | №<br>ока |    |    | 1           | Время начала | Время окончания |
| 1 •     | 1    | •        | 08 | •  | :           | 00 🔹         | 08 • : 40 •     |
| 1 🔹     | 2    | •        | 08 | ٠  | :           | 50 🔹         | 09 • : 30 •     |
| 1 🔹     | 3    | ۲        | 09 | •  | :           | 35 •         | 10 • : 05 •     |
| 1 🔹     | 4    | •        | 10 | ٠  | :           | 20 •         | 11 • : 00 •     |
| 1 •     | 5    | •        | 11 | ٠  | :           | 05 🔹         | 11 • : 45 •     |
| 1 🔹     | 6    | •        | 12 | ٠  | :           | 00 •         | 12 • : 40 •     |
| 2 •     | 1    | •        | 14 | •  | :           | 00 🔹         | 14 • : 40 •     |

#### Расписание

#### Расписание -> Составить расписание

Расписание — это завершающий шаг после проверки и редактирования всех перечисленных выше разделов.

Расписание может составляться на интервал или на выбранную неделю. При составлении расписания для предметов с маленькой нагрузкой (например, 0,2) либо выбирается интервал меньше четверти, либо составляется расписание на конкретные недели.

При мониторинге СГО количество уроков в недельном расписании сравнивается с представленными организацией данными по общему количеству часов по тарификации.

| правление Планирс | ование С  | бучение             | Расписание    | Отчеты  |             |       |          |  |
|-------------------|-----------|---------------------|---------------|---------|-------------|-------|----------|--|
| Назначить в       | ремя за   | анятий и            | внести их     | ( в шко | льное рас   | спис  | ание     |  |
| 👫 Сохранить 🕶     | С Восстан | новить              | 🕽 Добавить за | нятие   | • Отмена з  | аняти | ий 🕶     |  |
| на выбранную не   | еделю     | 4a                  |               |         |             |       | ×        |  |
| на интервал       |           | Информатика и ИКТ 🔹 |               |         |             |       |          |  |
| Период            |           | 1 четверть          |               |         |             |       |          |  |
| Неделя            |           | (9.09.19 - 3        | 15.09.19) :3  |         | Ŧ           | •     | •        |  |
| День занятия      | См        | ена / урок          | Кабинет       |         | Учите       | ель   |          |  |
| Нет▼              |           | •                   |               | Жига    | нов Владими | ір Ви | кторович |  |

При добавлении расписания для предмето-группы, включающей две параллели, расписание одновременно добавляется для обоих параллелей, включённых в предмето-группу.

| 👫 Сохранить 🕶   | С Восстановить | тановить 🛛 Добавить занятие 🔍 Отмена занятий 🕶 |   |   |   |  |  |  |  |  |
|-----------------|----------------|------------------------------------------------|---|---|---|--|--|--|--|--|
| Класс\Параллель | 11 -           |                                                |   |   | ۲ |  |  |  |  |  |
| Предмет         | Биолог         | я                                              |   |   |   |  |  |  |  |  |
| Группа          | Биолог         | Биология/Проф 🔻                                |   |   |   |  |  |  |  |  |
| Период          | 1 четве        | ерть                                           |   |   |   |  |  |  |  |  |
| Неделя          | (2.09.1        | 9 - 8.09.19) :2                                | * | 0 | 0 |  |  |  |  |  |

| Дe   | нь занятия | Смена / урок | Кабинет | Учитель                  |
|------|------------|--------------|---------|--------------------------|
| Пн 🔻 | 2.09.19    | 1/1*         | 1 •     | Мирович Яна Эдуардовна 🔻 |
| Чт ▼ | 5.09.19    | 1/1*         | 1 🔹     | Мирович Яна Эдуардовна▼  |

| 🖹 Сохранить 🔹   | С Восстановить | • Добавить занятие     | • Отмена з | аняти | ий ▼ |  |
|-----------------|----------------|------------------------|------------|-------|------|--|
| Класс\Параллель | 10 -           | 10 *                   |            |       |      |  |
| Предмет         | Биоло          | Биология               |            |       |      |  |
| Группа          | Биоло          | Биология/Проф          |            |       |      |  |
| Период          | 1 четв         | 1 четверть             |            |       |      |  |
| Неделя          | (2.09.1        | (2.09.19 - 8.09.19) :2 |            |       | 0    |  |

| Дe   | нь занятия | Смена / урок | Кабинет | Учитель                  |
|------|------------|--------------|---------|--------------------------|
| Пн 🔻 | 2.09.19    | 1/1*         | 1 ,     | Мирович Яна Эдуардовна 🔻 |
| YT ▼ | 5.09.19    | 1/1•         | 1 ,     | Мирович Яна Эдуардовна 🔻 |

## Подгруппы, сводная информация

- **\*** Создание подгрупп:
  - ≻ раздел Планирование → Предметы.
- \* Подгруппы по классам и периодам:
  - ≻ раздел Обучение → Предметы.
- **\*** Наполнение подгрупп из учеников классов:
  - ≻ раздел Обучение → Подгруппы.
- Расписание для подгрупп:
  - ≻ раздел Расписание → Составить расписание.

## Индивидуальный учебный план, сводная информация

- \* Учебный план классов:
  - ≻ раздел Обучение → Классы.
- Нагрузка по ИУП:
  - ≻ раздел Планирование → Нагрузка.
- Индивидуальный учебный план:
  - ≻ раздел Планирование → Индивидуальный учебный план.
- Предмето-группы:
  - ▶ раздел Обучение → Предметы.
- **\*** Наполнение предмето-групп из учеников классов:
  - ≻ раздел Обучение → Подгруппы.
- \* Расписание для предмето-групп:
  - ≻ раздел Расписание → Составить расписание.

## Классические подгруппы и ИУП, сравнительная таблица

| Классические подгруппы                                                                                                    | Индивидуальный учебный план                                                                                                    |  |  |  |
|----------------------------------------------------------------------------------------------------|----------------------------------------------------------------------------------------------------|--|--|--|
| Учебный план классов: раздел Обучение → Классы                                                                                                    |                                                                                                    |  |  |  |
| Используется Учебный план « <b>Классический</b> ».<br>Можно в течение года перейти на<br>«Индивидуальный».                                                                                                    | Используется Учебный план « <b>Индивидуальный</b> ». В<br>течение года перейти на «Классический»<br>невозможно.                                                                                                    |  |  |  |
| Создание подгрупп: разде                                                                                                    | л Планирование 🔿 Предметы                                                                                                    |  |  |  |
| Создаются подгруппы                                                                                                    | Подгрупп <b>нет</b> . Предмето-группы создаются на<br>другом шаге: в разделе Обучение <del>-&gt;</del> Предметы                                                                                                    |  |  |  |
| Предельные нагрузки: раздел Планирование → Нагрузка                                                                                                    |                                                                                                    |  |  |  |
| Заполняются обычные Предельные нагрузки                                                                                                    | Заполняются <b>Предельные нагрузки ИУП</b> для<br>параллелей, в которых используется ИУП                                                                                                    |  |  |  |
| Учебный план: раз,                                                                                                    | делы Планирование 🔿                                                                                                    |  |  |  |
| Учебный план и Индивидуальный учебный план                                                                                                    |                                                                                                    |  |  |  |
| Используется классический учебный план,<br>раздел Планирование <b>→ Учебный план</b> . Для<br>всех подгрупп учебный план будет одинаковый.                                                                                                    | Используется индивидуальный учебный план,<br>раздел Планирование <b>Э Индивидуальный<br/>учебный план</b> . ИУП заполняется <b>по уровням</b><br>освоения, что позволяет задать разное количество<br>часов для разных предмето-групп.                                                                                                    |  |  |  |
| Предмето-группы и подгруппы по классам и периодам:                                                                                                    |                                                                                                    |  |  |  |
| раздел Обуче                                                                                                    | ние → Предметы                                                                                                    |  |  |  |
| В отличие от предмето-групп обычные<br>подгруппы добавляются <b>вручную</b> .<br>Автоматически в раздел добавляются предметы<br>без разделения по подгруппам. Чтобы в<br>определённом периоде класс разделить на<br>подгруппы, надо либо удалить его, если<br>предмет делится на подгруппы во всех учебных<br>периодах, либо войти в редактирование<br>предмета и убрать лишние периоды (периоды,<br>в которых класс будет делиться на подгруппы).<br>Затем добавить подгруппы в нужные периоды. | Предмето-группы отличаются от классических<br>подгрупп тем, что <b>имеют уровни освоения</b> и могут<br>включать учащихся <b>разных параллелей</b> . Предмето-<br>группы в этот раздел добавляются при сохранении<br>Индивидуального учебного плана <b>автоматически</b> .<br>Система позволяет создать любое количество<br>предмето-групп одного уровня освоения, если<br>предмето-группы необходимо разделить в<br>расписании и классном журнале. <b>Дополнительные</b><br>предмето-группы того же уровня освоения<br>добавляются <b>вручную</b> . |  |  |  |
| Наполнение из учеников классов: раздел Обучение 🔿 Подгруппы                                                                                                    |                                                                                                    |  |  |  |
| В фильтрах выбирается класс, период и<br>предмет.                                                                                                    | В фильтрах выбирается параллель, период,<br>предмет, уровень и класс. <b>При наполнении</b><br>предмето-групп <b>класс в фильтрах выбирается<br/>обязательно</b> .                                                                                                    |  |  |  |
| Расписание для предмето-групп и подгрупп:                                                                                                    |                                                                                                    |  |  |  |
| раздел Расписание -> Составить расписание                                                                                                    |                                                                                                    |  |  |  |
| При выборе в фильтре «Класс/Параллель»<br>класса с учебным планом «Классический»<br>выводится только фильтр «Предмет», в котором<br>в том числе можно выбрать добавленные ранее<br>подгруппы.                                                                                                    | При выборе в фильтре «Класс/Параллель» класса с<br>учебным планом «Индивидуальный» (в списке<br>вместо литеры имеет звёздочку) выводятся<br>фильтры «Предмет» и «Группа», имеющая<br>уровень освоения и уникальное название.                                                                                                    |  |  |  |

## Информационная безопасность

Обращайте внимание на соблюдение информационной безопасности при работе в системе. Не храните пароли в доступных местах. Не давайте свои пароли другим лицам. Не забывайте выходить из системы, если отходите от компьютера.